## आंगनबाड़ी कार्यकत्री पुरस्कार के आवेदन फार्म भरने हेतु निर्देशिका।

Step 1: Open Internet Brower then enter web address : <u>www.wecduk.in</u>

|                 |                                                                                                    |                                                                                                    |                                                                                                    |                                                                                                    | 🖶 Official We                                                                                                    | ebsite 🗗 🛛 Login(Admin) 🛔                                                                                                    | Contact Us 🕄                                                                                                    |
|-----------------|----------------------------------------------------------------------------------------------------|----------------------------------------------------------------------------------------------------|----------------------------------------------------------------------------------------------------|----------------------------------------------------------------------------------------------------|----------------------------------------------------------------------------------------------------|----------------------------------------------------------------------------------------------------|----------------------------------------------------------------------------------------------------|
| अतराज्य राज्य   | > महि                                                                                                    | ला सशक्तिकरण ए                                                                                                    | वं बाल विक                                                                                                    | ास विभ                                                                                                    | गग                                                                                                    |                                                                                                    |                                                                                                    |
|                 |                                                                                                    |                                                                                                    |                                                                                                    |                                                                                                    | Applicant,                                                                                                    | /User Login Form                                                                                                    |                                                                                                    |
| आरंभ तिथि       | अंतिम तिथि                                                                                                    | शासनादेश                                                                                                    | प्रयोगकर्ता<br>निर्देशिका                                                                                                    | पूर्ण<br>विज्ञप्ति                                                                                                    | SIG                                                                                                    | N IN NOW                                                                                                    |                                                                                                    |
|                 |                                                                                                    |                                                                                                    |                                                                                                    |                                                                                                    | Registered Mobile No.                                                                                                    |                                                                                                    |                                                                                                    |
| 02-Jul-<br>2023 | 13-Jul-<br>2023                                                                                                | <mark>सासनादेश PDF Link</mark><br>आवेदन प्रारूप                                                                                                    | <u>লির্ইয়িকা PDF</u><br><u>Link</u>                                                                                                    |                                                                                                    | Your Password                                                                                                    |                                                                                                    |                                                                                                    |
|                 |                                                                                                    | अहर परियोजनाओं की सूची                                                                                                    |                                                                                                    |                                                                                                    |                                                                                                    | SIGN IN                                                                                                    |                                                                                                    |
| 02-Jul-<br>2023 | 13-Jul-<br>2023                                                                                                | शासनादेश PDF Link                                                                                                    | নির্ইমিকা PDF<br>Link                                                                                                    |                                                                                                    | Forgot Password?                                                                                                    | New User                                                                                                    | Register Now?                                                                                                    |
| 19-Nov-<br>2021 | 05-Dec-<br>2021                                                                                                |                                                                                                    | নির্ইথিকা PDF<br>Link                                                                                                    | PDF                                                                                                    |                                                                                                    |                                                                                                    |                                                                                                    |
|                 | आरंभ तिथि           02-Juli-           2023           02-Juli-           2023           19-Nov-           2021 | with fail         state           02:101-         3-101-           2023         13-101-           2023         13-101-           2023         13-101-           2023         13-101-           2023         13-101-           2023         13-101-           2023         13-101-           2021         2021 | अगरभ विधि         अविभ विधि         यासनादेय           अगरभ विधि         अविभ विधि         यासनादेय           अगरभ विधि         अविभ विधि         यासनादेय           02-101-         13-101-         यासनादेय PDF Link           02-101-         2023         यासनादेय PDF Link           02-101-         2023         यासनादेय PDF Link           02-101-         2023         यासनादेय PDF Link           02-101-         05-08         2021 | अगरभ विषि         अतिम तिथि         शालनादेश         प्रयोगक्वर्त<br>प्रतिविष्ठ           अगरभ विषि         अतिम तिथि         शालनादेश         प्रयोगक्वर्त<br>प्रतिविष्ठ           02-101-<br>2023         13-101-<br>2023         आतरव प्रारुप<br>अत्रार प्ररियोजनाओं की सूची         निर्वविष्ठ PDE<br>Link           02-101-<br>2023         13-101-<br>2023         आतरव प्रारुप<br>अत्रार प्ररियोजनाओं की सूची         निर्वविष्ठ PDE<br>Link           02-101-<br>2023         13-101-<br>2023         आतरव प्रारुप<br>अत्रार प्रियोजनाओं की सूची         निर्वविष्ठ PDE<br>Link           13-101-<br>2023         05-00с-<br>2021         निर्वविष्ठ PDE<br>Link         निर्वविष्ठ PDE<br>Link | अरिभ विषि         अतिभ विषि         शासनादेय         प्रयोगवर्न्ज         पूर्ण<br>बिद्वविव           आरिभ विषि         अतिभ विषि         शासनादेय         प्रयोगवर्न्ज         पूर्ण<br>बिद्वविव           02-101-<br>2023         13-101-<br>2023         आसनादेय POP Link<br>आदिन्द प्राल्प<br>अहर परियोजनाओं की सूनी         गिर्वविवन POP<br>Link         गिर्वविवन POP<br>Link           02-101-<br>2023         13-101-<br>2023         आसनादेय POP Link<br>अहर परियोजनाओं की सूनी         गिर्वविवन POP<br>Link            02-101-<br>2023         13-101-<br>2023         आसनादेय POP Link<br>अहर परियोजनाओं की सूनी         गिर्वविवन POP<br>Link | अग्रिवी था         प्रहिला संशक्तिकरण एवं बाल विकास विभाग           आहेला संशक्तिकरण एवं बाल विकास विभाग           आरम विधि         यासगढेय         प्रयोगक्वर्ग<br>विश्वयि         प्रयोगक्वर्ग<br>विश्वयि         प्रयोगक्वर्ग<br>विश्वयि         SIG           आरम विधि         यासगढेय         प्रयोगक्वर्ग<br>विश्वयि         विश्वयि         Image: Sig         Sig           02-uir         13-uir         आहत्य प्राल्य<br>अग्रद्य परियोजनाओ की सूर्यी         मिंदेशिका PDE<br>Link         Your Password           02-uir         13-uir         आहत्य प्रान्य<br>अग्रद्य परियोजनाओ की सूर्यी         मिंदेशिका PDE<br>Link         Forgot Password?           02-uir         05-Dec-<br>2021         Edit Ran PDE<br>Link         Edit Ran PDE<br>Link         Forgot Password? | مرافز ماله العليم المرافز ماله         مرافز ماله العليم المرافز ماله           مرافز ماله العليم المرافز ماله الحالي         مرافز ماله الحالي         مرافز ماله الحالي           مرافز ماله الحالي         مرافز ماله الحالي         مرافز ماله الحالي         مرافز ماله الحالي           مرافز ماله الحالي         مرافز ماله الحالي         مرافز ماله الحالي         مرافز ماله الحالي         مرافز ماله الحالي         مرافز ماله الحالي           مرافز ماله الحالي         مرافز ماله الحالي         مرافز ماله |

© 2022 WECDUK . All Rights Reserved Designed by Brainrock

0

Step 2: Select Aaganwadi Kariyakatri Award option and register accordingly.

| नहत्वपूर्ण लिंक                                                                                  |                 |                 |                                                              |                                |                    | Applicant/User Login Form               |
|--------------------------------------------------------------------------------------------------|-----------------|-----------------|--------------------------------------------------------------|--------------------------------|--------------------|-----------------------------------------|
| বিহ্নাদ্বি                                                                                       | आरंभ तिथि       | अंतिम तिथि      | शासनादेश                                                     | प्रयोगकर्ता<br>निर्देशिका      | पूर्ण<br>विज्ञप्ति | SIGN IN NOW                             |
| शंगनबाड़ी कार्यकर्त्री/मिनी कार्यकर्त्री के पद पर चयन वर्ष 2022-23<br>हेतु क्लिक करें            |                 |                 |                                                              |                                |                    | Registered Mobile No.                   |
| Closed Now<br>आंगनवाड़ी कार्यकर्ती पुरस्कार के चयन हेतु क्लिक करे                                | 02-Jul-<br>2023 | 13-Jul-<br>2023 | शासनादेश PDF Link<br>आवेदन प्रारूप<br>अहर परियोजनाओं की सूची | <u>নির্রৈয়িকা PDF</u><br>Link |                    | Your Password                           |
| Closed Now<br>राज्य स्त्री शक्ति तीलु रौतेली पुरुस्कार हेतु क्लिक करे                            | 02-Jul-<br>2023 | 13-Jul-<br>2023 | श्वासनादेश PDF Link                                          | निर्देशिका PDF<br>Link         |                    | Forgot Password? New User Register Now? |
| गनवाड़ी कार्यकर्त्री/मिनी कार्यकर्त्री से सुपरवाईजर के पद पर चयन<br>वर्ष 2021-22 हेतु क्लिक करें | 19-Nov-<br>2021 | 05-Dec-<br>2021 |                                                              | निर्देशिका PDF<br>Link         | PDF<br>Link        |                                         |

Go to new user registration option and fill information accordingly.

| त्तराखंड सरकार   Gov.t of Uttarak                                                   | chand                                                                                                    | Register new Lear                                                                                                    |                                             | 🕷 Official v                                                                      | ebsite 🗗 Login(Admin) 🌡 Contact Us                        |
|-------------------------------------------------------------------------------------|----------------------------------------------------------------------------------------------------|----------------------------------------------------------------------------------------------------|---------------------------------------------|-----------------------------------------------------------------------------------|-----------------------------------------------------------|
|                                                                                     |                                                                                                    | nter your valid Mobile No. to proceed to Persiste                                                                                                    | ration Form.                                |                                                                                   |                                                           |
|                                                                                     | Treasts a new dawn UCCT                                                                                                    | Registered Mobile No.                                                                                                    |                                             |                                                                                   |                                                           |
| महत्वपूर्ण लिंक                                                                     |                                                                                                    | Choose District                                                                                                    |                                             | Applicar                                                                          | t/User Login Form                                         |
| विज्ञापि 1                                                                          |                                                                                                    | 1                                                                                                    |                                             | S                                                                                 | GN IN NOW                                                 |
| aire and mobi                                                                       | e number 23 हेतु क्लिक                                                                                                    |                                                                                                    |                                             | Registered Mobile No.                                                             |                                                           |
| Closed Now<br>आगनवाड़ी कार्यकर्ती पुरस्कार के चयन हेतु वि                           | राक करे                                                                                                    | 13-101- 25-101- <u>शासनादेश PD1</u><br>2022 2022 <u>Link</u><br>क्व आवेदन प्रारू                                                                                                    | click subn                                  | nit Your Password                                                                 |                                                           |
| Closed Now                                                                          | /                                                                                                    | 13-Jul- 25-Jul- सासनादेश PDJ                                                                                                    | निर्देशिका PDF                              |                                                                                   | SIGN IN                                                   |
| राज्य स्ती शक्ति तीलू रीतेली पुरुस्कार<br>आंगुनवाड़ी कार्यकर्त्री/मिनी कार्यकर्त्री | र के पद पर चयन वर्ष 2021-22                                                                                                    | 19-Nov- 05-Dec-                                                                                                    | निर्देशिका.PDF PDE                          | Forgot Password?                                                                  | New User Register Now?                                    |
| हंतु विशक करें                                                                      |                                                                                                    | 2021 2021                                                                                                    | Link Link                                   |                                                                                   |                                                           |
|                                                                                     |                                                                                                    |                                                                                                    |                                             |                                                                                   |                                                           |
|                                                                                     |                                                                                                    |                                                                                                    |                                             |                                                                                   |                                                           |
|                                                                                     |                                                                                                    | © 2022 WECDUK . /                                                                                                    | il Rights Reserved                          |                                                                                   |                                                           |
|                                                                                     |                                                                                                    |                                                                                                    |                                             |                                                                                   |                                                           |
|                                                                                     |                                                                                                    |                                                                                                    |                                             |                                                                                   |                                                           |
| lobile no verifie                                                                   | d with OPT                                                                                                    | after that you can                                                                                                    | fill up form                                |                                                                                   |                                                           |
|                                                                                     |                                                                                                    |                                                                                                    | nin up torni.                               |                                                                                   |                                                           |
|                                                                                     |                                                                                                    |                                                                                                    |                                             |                                                                                   |                                                           |
|                                                                                     | You                                                                                                    | r Otp is send to registered Number                                                                                                    |                                             |                                                                                   |                                                           |
|                                                                                     |                                                                                                    |                                                                                                    |                                             | ок                                                                                |                                                           |
| 3/ 1                                                                                |                                                                                                    | रेला राणनिवेक गा                                                                                                    | गतं ताल तिक                                 | का तिशाम                                                                          |                                                           |
| YY 1                                                                                | माह                                                                                                    | ्या सन्दापरापरण                                                                                                    | एप बाल पिप                                  | ति विभाग                                                                          |                                                           |
|                                                                                     |                                                                                                    |                                                                                                    |                                             |                                                                                   |                                                           |
|                                                                                     |                                                                                                    |                                                                                                    |                                             |                                                                                   |                                                           |
|                                                                                     |                                                                                                    | be send to pro                                                                                                    | ovided mobi                                 | le number                                                                         |                                                           |
|                                                                                     |                                                                                                    | and a second second second second second second second second second second second second second second second                                                                                              |                                             |                                                                                   |                                                           |
|                                                                                     | otp will                                                                                                    |                                                                                                    |                                             | 1                                                                                 | 6                                                         |
|                                                                                     | Oth Mill                                                                                                    | andozak, endedonizer Manual 👘 in                                                                                                    |                                             |                                                                                   |                                                           |
|                                                                                     | oth mu                                                                                                    |                                                                                                    |                                             | 1                                                                                 |                                                           |
|                                                                                     | oth will                                                                                                    |                                                                                                    |                                             |                                                                                   |                                                           |
|                                                                                     |                                                                                                    |                                                                                                    |                                             | 1                                                                                 |                                                           |
| ात्तराखंड सरकार   Gov.t of Uttarak                                                  | ctp will                                                                                                    |                                                                                                    |                                             | Official we                                                                       | s <u>site</u> €6* Login(Admin) ▲ Contact US ●             |
| fत्तराखंड सरकार   Gov.t of Uttarak                                                  | chand                                                                                                    | ) महिला संशक्तिकरण                                                                                                    | 1 एवं बाल तिकास ति                          | Official.we                                                                       | site€? Login(Admin) & Contact US ♦                        |
| त्तराखंड संस्कार   Gov.t of Uttarak                                                 | chand                                                                                                    | > महिला सशक्तिकरण                                                                                                    | । एवं बाल विकास वि                          | <ul> <li>official we</li> <li>۲</li> </ul>                                        | s <u>ite</u> C\$ Login(Admin) ▲ Contact Us ★              |
| rत्तराखंड सरकार। Gov.t of Uttarak                                                   | chand<br>with the second second se                                                                                                    | <ul> <li>महिला सशक्तिकरण</li> <li>Mobile No. V</li> </ul>                                                                                                    | । एवं बाल विकास वि<br>erification           | م Official we                                                                     | siteCf* Login(Admin) ≜ Contact Us ♦                       |
| rतराखंड सरकार। Gov.t of Uttarab<br>BMCK2                                            | chand<br>with the second second | <ul> <li>महिला संशक्तिकरण<br/>Mobile No. V</li> <li>Mobile No. V</li> <li>Mobile No. V</li> </ul>                                                                                                    | । एवं बाल विकास वि<br>erification           | <ul> <li>Official we</li> </ul>                                                   | site [5° Login(Admin) ▲ Contact US ◀                      |
| त्रासंड सरकार   Gov.t of Uttarak<br>MKXD<br>fill otp recieved                       | through SMS                                                                                                    | <ul> <li>         # 타 문 여기 관환 대 관환 대 관환 대 관환 대 관환 대 관환 대 관환 대 관환</li></ul>                                                                                                    | । एवं बाल विकास वि<br>rerification          | e Oticialme الم                                                                   | siteCf Login(Admin) ▲ Contact Us +                        |
| म्तराखंड सरकार   Govt of Uttara)<br>виско<br>fill otp recieved                      | chand<br><u> </u> <u> </u> <u> </u> <u> </u><br>through SMS                                                                                                    | Mobile No. V<br>Recieved on Mobile:<br>Enter OTP Recieved on Mobile:                                                                                                    | ा एवं बाल विकास वि<br>rerification          | e Officiative<br>الم                                                              | site C <sup>a</sup> Login(Admin) ≜ Contact Us ♦           |
| त्तराखंड सरकार। Gov.t of Uttarak<br>هددی<br>fill otp recieved                       | through SMS                                                                                                    | · 비용여 관망(유규 주국 및<br>Mobile No. V<br>Mobile No:<br>8909641383<br>Enter OTP Recieved on Mobile:<br>Enter OTP<br>Submit                                                                                        | । एवं बाल विकास वि<br>erification           | <ul> <li>Official we</li> <li>۲] ۲] ۲]</li> </ul>                                 | s <u>ite</u> [5 <sup>4</sup> Login(Admin) ▲ Contact Us +  |
| म्तराखंड सरकार। Gov.t of Uttarak<br>स्वदर्भ्य<br>fill otp recieved                  | through SMS                                                                                                    | Mobile No.<br>Mobile No.<br>Mobile No.<br>Mobile No.<br>Mobile No.<br>Enter OTP Recieved on Mobile:<br>Enter OTP<br>Submit                                                                                  | । एवं बाल विकास वि<br>rerification          | <ul> <li>■ Official we</li> <li>↓         ↓             Ţ             Ţ</li></ul> | site€f* Login(Admin) & Contact Us +                       |
| त्तराखंड सरकार। Gov.t of Uttarak<br>MCXCO<br>fill otp recieved                      | chand<br>through SMS                                                                                                    | <ul> <li>         ・         ・         ・</li></ul>                                                                                                    | । एवं बाल विकास वि<br>erification           | <ul> <li>Official we</li> </ul>                                                   | s <u>ite</u> E <sup>g</sup> Login(Admin) ▲ Contact US •   |
| तरारखंड सरकार। Gov.t of Uttarak                                                     | through SMS                                                                                                    | महिला सशक्तिकरण           Mobile No.           Mobile No.           8999641383           Enter OTP Recieved on Mobile:           Enter OTP           Submit           Inter OTP           Click here to set | ा एवं बाल विकास वि<br>erification           | े Official We                                                                     | s <u>ite</u> Cf Login(Admin) <b>≜</b> Contact US <b>4</b> |
| म्तराखंड सरकार। Govt of Uttara)<br>अवर्ण<br>fill otp recieved                       | chand<br>through SMS                                                                                                    | महिला सशक्तिकरण         Mobile No. V         B009641383         Enter OTP Recieved on Mobile:         Enter OTP         Submit         Click here to s                                                      | । एवं बाल विकास वि<br>rerification          | <ul> <li>■ Dificial we</li> </ul>                                                 | siteC? Login(Admin) ≜ Contact Us +                        |
| त्तराखंड सरकार। Gov.t of Uttarak                                                    | through SMS                                                                                                    | महिला सशक्तिकरण<br>Mobile No. \<br>B909641383<br>Enter 0TP Recieved on Mobile:<br>Enter OTP<br>Submit<br>€<br>Click here to s                                                                               | । एवं बाल विकास वि<br>erification           | <ul> <li>Official we</li> </ul>                                                   | s <u>ite</u> [2 <sup>e</sup> Login(Admin) ▲ Contact Us +  |
| मतराखंड सरकार। Gov.t of Uttarak<br>हस्टर<br>fill otp recieved                       | through SMS                                                                                                    | महिला सशक्तिकरण<br>Mobile No.<br>B00641383<br>Enter OTP Recieved on Mobile:<br>Enter OTP<br>Submit<br>Click here to s                                                                                       | I एवं बाल विकास वि<br>erification<br>submit | 4 Officialise<br>↓[[7]                                                            | site C <sup>e</sup> Login(Admin) ▲ Contact Us +           |

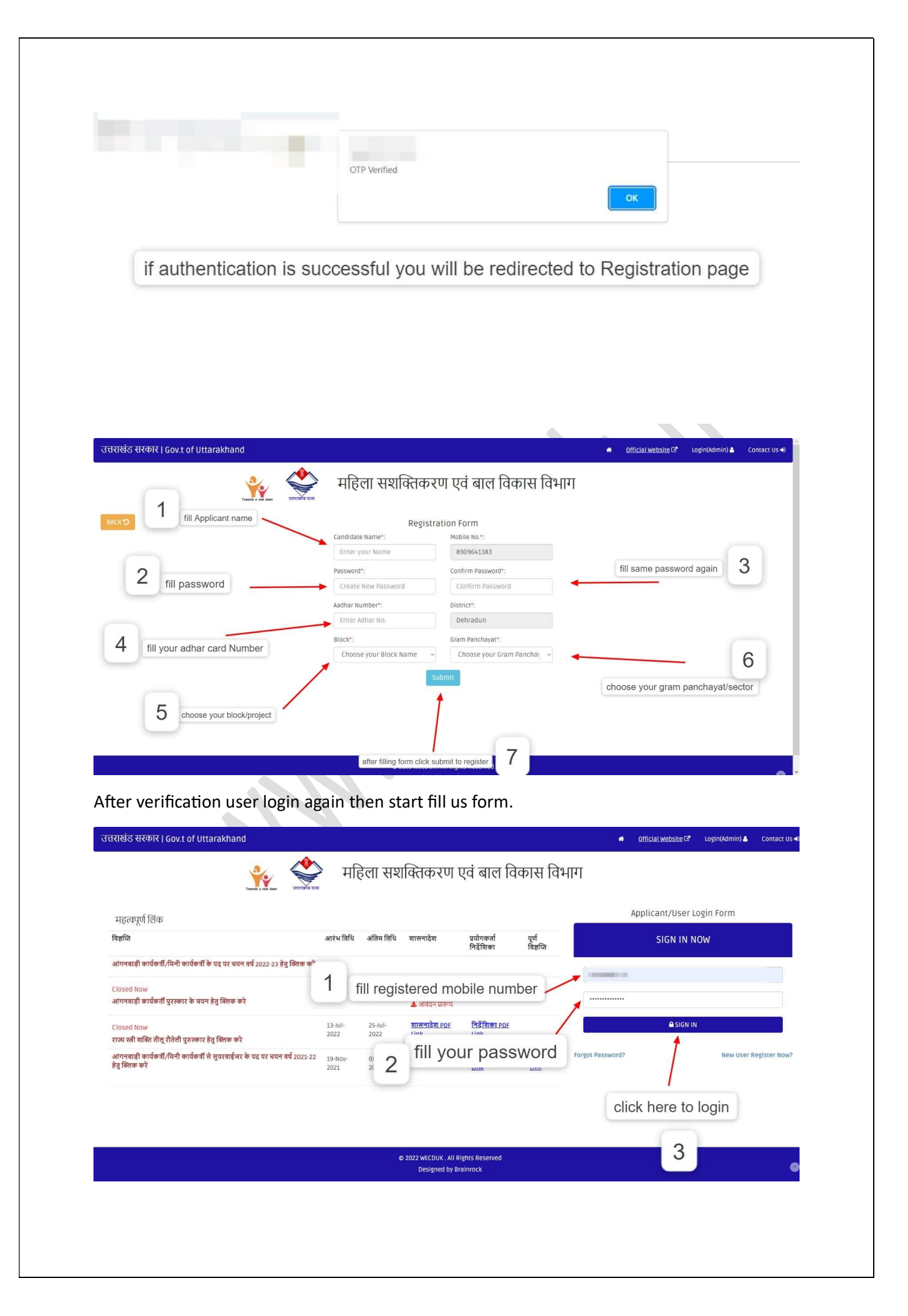

After login select option whatever award application you want to register

Note: \*\*\*Aganwadi Rajkiya Award only for Aaganwadi Workers. \*\*\*Before apply read GO's then apply.

| 😑 महिला सशक्तिव                    | रुरण एवं बाल विकास विभाग PANEL                                                     |                                                                   | Logout                                 |
|------------------------------------|------------------------------------------------------------------------------------|-------------------------------------------------------------------|----------------------------------------|
| <b>*</b>                           | Dashboard-Sabarmati rani login                                                     |                                                                   |                                        |
| login User : <u>Sabarmati rani</u> |                                                                                    | महत्वपूर्ण लिंक                                                   |                                        |
| Lill Dashboard                     |                                                                                    |                                                                   |                                        |
|                                    | विज्ञप्ति                                                                          | आरंभ तिथि अंतिम तिथि शासनादेश                                     | प्रयोगकर्ता निर्देशिका पूर्ण विज्ञप्ति |
|                                    |                                                                                    | 02-Jul-2023 13-Jul-2023 <u>शासनादेश PDF Link</u>                  | निर्देशिका PDF Link PDF Link           |
|                                    | राज्य स्ती शक्ति तील् रौतेली पुरुस्कार हेतु क्लिक करे                              |                                                                   |                                        |
|                                    |                                                                                    | 02-Jul-2023 13-Jul-2023 <u>सासनादेश PDF Link</u><br>आवेदन प्रारूप | PDF Link                               |
|                                    | आगनवाड़ा कायकता पुरस्कार क चयन हतु ।क्लक कर                                        | अहर परियोजनाओं की सूची                                            |                                        |
|                                    | आंगनबाड़ी कार्यकर्त्री/मिनी कार्यकर्त्री के पद पर चयन वर्ष 2022-23 हेतु क्लिक करें |                                                                   |                                        |
|                                    |                                                                                    |                                                                   |                                        |
|                                    | to apply click here                                                                | to check eligibility of your project                              |                                        |
|                                    | © Copyrigh<br>De                                                                   | ts WECD. All Rights Reserved<br>signed by Brainrock               | ۲                                      |

You can find the list of Pariyujan, eligible for application

| = महिला सशक्तिव                                | <b>pरण एवं बाल विकास वि</b> भ                 | त्त्वता क<br>आंगच्य | क्तान<br>बाही कार्यकर्ती 193व | नार २०२२ २२ के लिए | . थहर मरियोजनाओं की सनी      | ×                                |                        | Logout          |
|------------------------------------------------|-----------------------------------------------|---------------------|-------------------------------|--------------------|------------------------------|----------------------------------|------------------------|-----------------|
| 2.                                             | Dashboard-Sabar                               | S no                | Diasia                        | Drainet            |                              |                                  |                        |                 |
|                                                |                                               | 5.no                | Almora                        | Bhaisiyachana      | Applicable for 2023 Puruskar | -                                |                        |                 |
| Selection login<br>login User : Sabarmati rani |                                               | Z                   | Almora                        | Bhikiyasain        | ~                            |                                  |                        |                 |
| Lill Dashboard                                 |                                               | 3                   | Almora                        | Chaukhutiya        | ~                            |                                  |                        | _               |
|                                                | विज्ञप्ति                                     | 4                   | Almora                        | Dhauladevi         | × Already got puruskar 2022  |                                  | प्रयोगकर्ता निर्देशिका | पूर्ण विज्ञप्ति |
|                                                |                                               | 5                   | Almora                        | Dwarahat           | ~                            | ासनादेश PDF Link                 | निर्देशिका PDF Link    | PDF Link        |
|                                                | राज्य स्त्री शक्ति तीलू रौतेली पुरुस्कार हेतु | 6                   | Almora                        | Havalbag           | × Already got puruskar 2022  |                                  |                        |                 |
|                                                |                                               | 7                   | Almora                        | Lamgarha           | ~                            | ासनादेश PDF Link                 |                        | PDF Link        |
|                                                | आंगनवाड़ी कार्यकर्ती पुरस्कार के चयन हे       | 9                   | Almora                        | Svalde             | ~                            | जबदन प्रारूप<br>रियोजनाओं की सची |                        |                 |
|                                                |                                               | 10                  | Almora                        | Tadikhet           | × Already got puruskar 2022  |                                  |                        |                 |
|                                                | आगनवाड़ी कायकत्री/मिनी कायकत्री के र          | 11                  | Almora                        | Takula             | X Already got puruskar 2022  | _                                |                        |                 |
|                                                |                                               | 12                  | Bageshwar                     | Bageshwar          | ~                            |                                  |                        |                 |
|                                                |                                               | 13                  | Bageshwar                     | Garud              | 🗙 Already got puruskar 2022  |                                  |                        |                 |
|                                                |                                               | 14                  | list wil                      | l ha viaih         | la lika thia                 |                                  |                        |                 |
|                                                |                                               | 15                  | list wil                      |                    | ne like this                 |                                  |                        | 0               |
|                                                |                                               | 16                  | chamoli                       | Dewai              | ~                            |                                  |                        |                 |

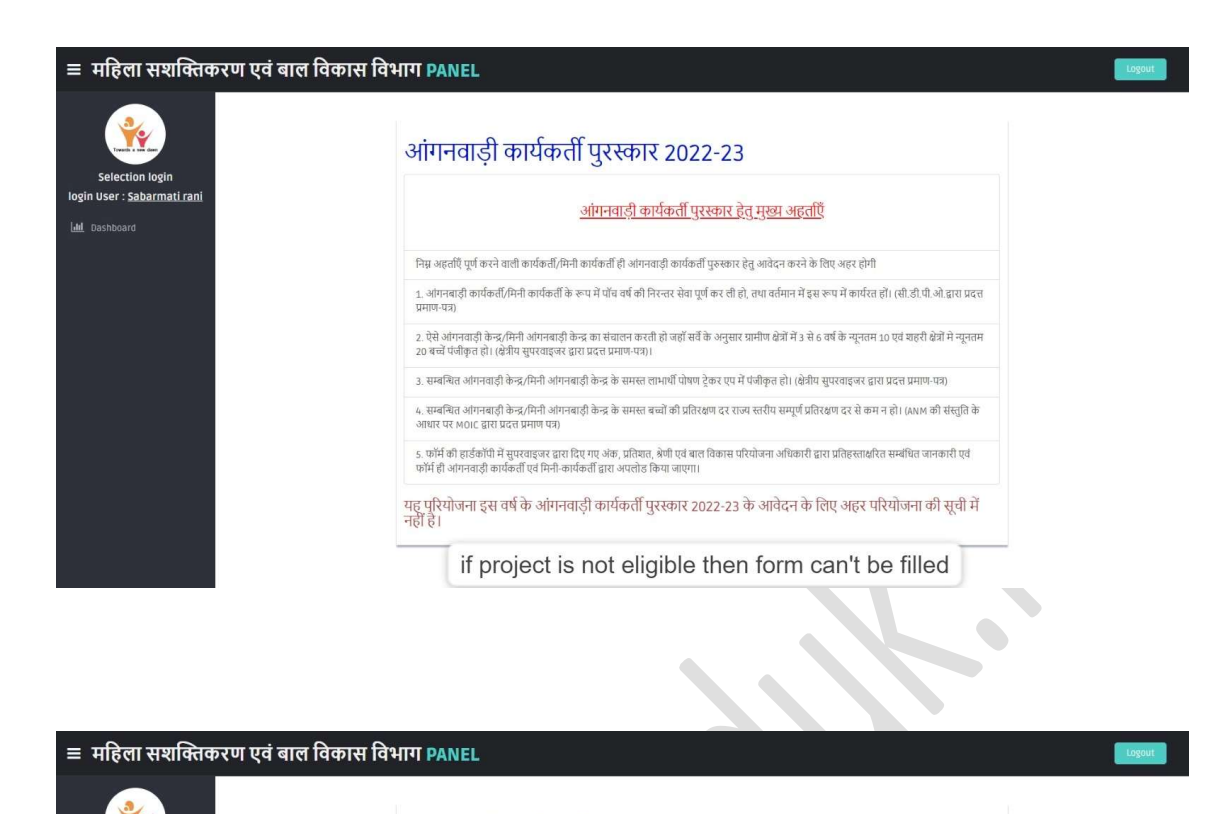

logi

n User : <u>Sushma D</u> Lill Dashboard

| <ol> <li>आमनबाडी कार्यकर्ती/मिनी कार्यकर्ती के रूप में पॉच वर्ष की निरन्तर सेवा पूर्ण कर ली हो, तथा वर्तमान में इस रूप में कार्यरत हो। (सी.डी.पी.ओ द्वारा प्रद<br/>प्रमाण-पग्र)</li> <li>2 प्रेमे आंगवाली केन्द्र दीम्ती आंगवाली केन्द्र का मंतालन करनी से वर्षों में के अन्मर गमीण क्षेत्रों में ये 4 कार्य के बातनम 10 प्रत क्रानी केंग्री में सतन</li> </ol> |
|----------------------------------------------------------------------------------------------------|
| 2 ऐमे आंगनवाडी केन्द्र /मेनी आंगनबाडी केन्द्र का मंतालन करनी हो जहाँ मर्वे के अनमार गामीण क्षेत्रों में २ मे ६ वर्ष के सानतम 10 एवं जहरी क्षेत्रों में सानत                                                                                                    |
| 20 बच्चें पंजीकृत हो। (क्षेत्रीय सुपरवाइजर द्वारा प्रदत्त प्रमाण-पत्र)।                                                                                                    |
| 3. सम्बन्धित आगनवाड़ी केन्द्र/मिनी आंगनबाड़ी केन्द्र के समस्त लाभार्थी पोषण ट्रेकर एप में पंजीकृत हो। (क्षेत्रीय सुपरवाइजर द्वारा प्रदत्त प्रमाण-पत्र)                                                                                                    |
| 4. सम्बन्धित आंगनवाड़ी केन्द्र/मिनी आंगनवाड़ी केन्द्र के समस्त बच्चों की प्रतिरक्षण दर राज्य स्तरीय सम्पूर्ण प्रतिरक्षण दर से कम न हो। (ANM की संस्तुति वे<br>आधार पर MOIC द्वारा प्रदत्त प्रमाण पत्र)                                                                                                    |
| 5 फॉर्म की हार्डकोपी में सुपरवाड़कर द्वारा दिए गए अंत, प्रतिषत, बेणी एवं बात विकास परियोजना अधिकारी द्वारा प्रतिरुसाक्षरित सम्बंधित जानकारी एवं<br>फॉर्म ही जोगनवाड़ी कार्यकर्वी एवं मिनी-कार्यकर्ती द्वारा अपतोड किया जाएगा।                                                                                                    |
| **मेरे द्वारा शासनादेश का पूर्णता अध्यन कर लिए गया है 🗆                                                                                                    |
| read the points and p                                                                                                    |

| Selection login<br>gin User : <u>Sushma Devi</u> | आंगनवाड़ी कार्यकर्ती पुरस्कार<br>>Step 1 : व्यक्तिगत जानकारी | 2022-23                                     |  |
|--------------------------------------------------|--------------------------------------------------------------|---------------------------------------------|--|
| Dashboard                                        | 1.) आवेदक का नाम कु0/श्रीमती :-                              | Sushma Devi                                 |  |
|                                                  | 2.) पिता/पति का नाम :-                                       | पिता/पति का नाम                             |  |
|                                                  | 3.)जन्म तिथि :-                                              | dd-mm-yyyy                                  |  |
|                                                  | 4.)आयु :                                                     | fill DOB for age                            |  |
|                                                  | <ol> <li>मोबाइल नंबर :-</li> </ol>                           | 898989898                                   |  |
|                                                  | 6.) Email ID :-                                              | अपना ईमेल आई.डी लिखें                       |  |
|                                                  | 7.) आधार नंबर :-                                             | 159159159                                   |  |
|                                                  | 8.) शैक्षिक योग्यता :-                                       | Choose from Below/विकल्पों में से चुनें 🗸 🗸 |  |
|                                                  | 9.) District :-                                              | Pauri Garhwal                               |  |
|                                                  | 10.) Block :-                                                | Nainidanda                                  |  |

## ≡ महिला सशक्तिकरण एवं बाल विकास विभाग PANEL

\* Selection login login User : <u>Sushma Devi</u>

| Choose from Below/विकल्पों में से चुनें | ~                                                                                                    |
|-----------------------------------------|----------------------------------------------------------------------------------------------------|
| Pauri Garhwal                           |                                                                                                    |
| Nainidanda                              |                                                                                                    |
| RIKHNIKHAL                              |                                                                                                    |
| Choose AWC                              | ~                                                                                                    |
| dd-mm-yyyy                              | ,                                                                                                    |
| अपना गांव/क्षेत्र का नाम लिखें          |                                                                                                    |
| अपना पता लिखें                          |                                                                                                    |
| अपना शहर का नाम लिखें                   |                                                                                                    |
| अपना पिन कोठ लिखें                      |                                                                                                    |
|                                         |                                                                                                    |
|                                         |                                                                                                    |
|                                         | Choose from Below/विकल्पी में से चुने<br>Pauri Garthwal<br>Nainidanda<br>RIKHNIKHAL<br>Choose Awc<br>dd-mm-yyy<br>Gwran गांद/खेंत्र का नाम सिखें<br>अपना पदा सिखें<br>अपना पदा सिखें |

| ः महिला सशक्तिकरण एवं बा<br>                                 | ल विकास विभाग PANEL                                                                                                    |                                                                            | Logo |
|--------------------------------------------------------------|----------------------------------------------------------------------------------------------------|----------------------------------------------------------------------------|------|
| <b>*</b>                                                     | आंगनवाड़ी कार्यकर्ती पुरस्कार 2                                                                                                    | 022-23                                                                     |      |
| Selection login                                              | >Step 2 : Assesment Format/मूल्यां                                                                                                    | कन प्रारूप :                                                               |      |
| <b>ogin User</b> : <u>Sushma Devi</u><br><u>II</u> Dashboard | <ol> <li>प्रधानमंत्री मातृ वंदना योजना की प्रगति :-</li> <li>(i.) वर्ष में पात्र ताभार्थी</li> </ol>                                                       | (ii.)पात्र लाभार्थियों के सापेक्ष कितने लाभार्थियों के आवेदन भरवाए गए      |      |
|                                                              | 2. मुख्यमंत्री महालक्ष्मी किट योजना की प्रगति :-<br>(.)वर्ष में पात्र लाभार्थी                                                                             | (ii.)पात्र लाभार्षियों के सापेक्ष कितने लाभार्षियों को लाभ प्रदान किया गया |      |
|                                                              | 3. <b>नंदा गौरा योजना</b> :-<br>(i.a)वर्ष में जन्म वाली पात्र बालिकाओं की संख्या                                                                           | (i.b)भरे गए आवेदन की संख्या                                                |      |
|                                                              | (ii.a)वर्ष में 12वी उत्तीर्ण वाली लाभाधियों की संख्या                                                                                                    | (ii b)भरे गए आवेदन की संख्या                                               |      |
|                                                              | 4. कुपोपण उन्मुलन हेतु किये गये विशेष प्रयास हेतु प्राप्त बेणी<br>())अति-उत्तम <b>ि</b><br>()) उत्तम <b>ि</b><br>()) कोई प्रयास नही <b>ि</b>               |                                                                            |      |
|                                                              | 5. मीराकी फाउंडेयन के समन्वय से बलावे जाने वाले डिजिटल पेरें!<br>()) प्रत्रिमाह औसल 25 से 30 तक घेयर किए किया गया वीडियो ○<br>())) प्रतिमाह औसल 31 से 40 ○ | टेग मार्गदर्शन कार्यक्रम का संचालन                                         |      |

| 😑 महिला संशक्तिकरण एवं बा                                                     | ल विकास विभाग PANEL                                                                                                    |
|-------------------------------------------------------------------------------|----------------------------------------------------------------------------------------------------|
| Selection login                                                               | 4. क्रुपोपण उन्मूलन हेतु किये गये विशेष प्रयास हेतु प्राप्त हेणी<br>())अति-उत्स-O<br>()) उत्तन-O                                                                                                    |
| login User : S <u>ushma Devi</u><br>l <u>adi</u> Dashboard                    | 000 णव प्रभक्त मेख ं<br>5. मीराकी फाउंडेवान के समन्वप से बसाये जाने बाते डिजिटस पेरेटिंग मार्गदर्थन कार्यक्रम का संवासन<br>() प्रसिमाह ओस्तन 33 से 40<br>(0) प्रसिमाह ओस्तन 33 से 40<br>(0) प्रसिम्म अम्मस्तन 43 से अंगल () |
|                                                                               | 6, पोचल ट्रैकर ऐय में कितने तोगों का आधार मामांकन किया गया है<br>() 30% से 02% तब ⊂<br>() () 51% से 70% ⊂<br>()) 71 % में अधिक ⊂                                                                                            |
|                                                                               | 7. आंगनवाड़ी केन्द्र में रखे गये अभिलेखो/पश्चिकाओं का रखरखाव<br>(ठकुरत अभिलेखो/पश्चिकाओं की संख्या                                                                                                    |
|                                                                               | 8. आगंगनवाड़ी केन्द्र व केन्द्र के आस-पास की साफ सफाई<br>(1) हाथ धोने का प्रशिक्षण दिया हे □<br>(10) केन्द्र के आपसम साजध है □<br>(10) केन्द्र के आपसम साजध है □<br>(10) केन्द्र में पोस्टर सगाये गये है □                  |
|                                                                               | 9. आगंगवाही केन्द्र में स्वच्छ पेपलत व साफ श्रीवालय की व्यवस्था<br>() पीने का वाफ पानी एवं साफ बर्तन उपराज है □<br>(ii) श्रीवालप साफ रहता है □                                                                              |
|                                                                               |                                                                                                    |
| 🗉 महिला सशक्तिकरण एवं बा                                                      | ल विकास विभाग PANEL Eason                                                                                                    |
|                                                                               | 7. आंगनवाड़ी केन्द्र में रखे गये अभिलेखों/पविकाओं का रखरखाव<br>()कुल अभिलेखों/पविकाओं की संख्या<br>())पूर्ण रूप से भरे हुए अमिलेखों/पविकाओं की संख्या                                                                       |
| Selection login<br>login User : <u>Sushma Devi</u><br><u>Lali</u> , Dashboard | ८. आगंगवाही केन्द्र व केन्द्र के आस-पास की साफ सफाई<br>()) हाथ धोने का प्रशिक्षण दिया है —<br>()) बच्चों के गालेज कटे हुए है —<br>())) केन्द्र में औरपास साजाई है —<br>()) केन्द्र में योस्टर सागाये गये है —               |
|                                                                               | 9. आगंगतवाही केन्द्र में स्वच्छ पेयजल व साफ चौचालय की व्यवस्था<br>() पीने का वाफ पानी एवं साफ बर्तन उपलब्ध हे<br>(ii) चौचालय साफ रहता हे<br>(iii) वर्ष चौचालय पत प्रयोग करते हे                                             |
|                                                                               | 0), याजय प्रांग में अवस्थित का जा गण्ड कुर्वन का का का का का का का का का का का का का                                                                                                    |
|                                                                               | 11. राष्ट्रीय स्तन्यान सप्ताह का सफस आयोजन किया गया अथवा नहीं घंदि हॉ तो उसका विवरण अकित करें<br>()अती-उत्तम〇<br>()) उत्तम〇<br>())) कोई प्रयास नहीं〇                                                                        |
|                                                                               | 12. राष्ट्रीय कृमि दिवस का सफस आयोजन-बच्चों की संख्या जिन्हें दवाई खिताई गयी<br>() हॉ<br>()) नहीं 〇                                                                                                    |
| ≡  महिला सशक्तिकरण एवं बा                                                     | ल विकास विभाग PANEL                                                                                                    |
| <b>*</b>                                                                      | 12. राष्ट्रीय कृमि दिवस का सफल आयोजन-बच्चों की संख्या जिन्हें दवाई खिलाई गयी<br>()) ही<br>()) नहीं〇                                                                                                    |
| Selection login<br>Iogin User : <u>Sushma Devi</u>                            | रांख्या भरे<br>13. राष्ट्रीय पोपय सज्याह का आयोजन-                                                                                                    |
| Laad Dashboard                                                                | 0) बच्चों की रेली निकाली गयी —<br>0) गांव में जनसमुदाय के साथ बैठक —<br>(11) मसलिय में बिकोरियों के साथ प्रवर्ग/ताली —<br>(19) क्यानीय मोजन को स्राने व सफाई पर चर्चा हो या नहीं—                                           |
|                                                                               | 14. कुपोषित बच्चों के स्वारूप के सम्बन्ध में की गयी कार्यवाही।<br>16:अर्थ में कितने बच्चे अतिकुपोषित चिन्हित (())जवत के साधेक्ष कुपोषण श्रेणी में आये<br>पाये गय बच्चों की संख्या                                           |
|                                                                               | 2(1) उप्त में कितने बच्चे कुपोषित चिन्हित पाये गये (11) उप्ता के सामेक्ष सामान्य श्रेणी में आये बच्चों की संख्या                                                                                                    |
|                                                                               | 15. वर्ष में टीकाकरण की प्रगति का विवरण-:-<br>(a.)वर्ष में टीकाकरण हेतु तक्षित लाभाषों की संख्या-<br>(b.)लक्ष्य के सापेक्ष वर्ष में टीकाकरण की प्रगति-                                                                      |
|                                                                               | 16. गम्भीर बीमारी से प्रसित बच्चों की संख्या जिनका इताज करवाया गया.<br>() ह्र©                                                                                                    |
|                                                                               | (i) नहा O<br>संख्या भरे                                                                                                    |

| Selection login<br>ogin User : Sushma Devi<br>M Dashboard       | 2(.)वर्ष में कितने बच्चे कुयोषित चिड़ित पांगे गये<br>15. वर्ष में टीकाकरण की प्रगति का विवरण-:-<br>(a)वर्ष में टीकाकरण वेत तवित ताभागी की संख्या-<br>(b)तस्म के सारेश्व वर्ष में                                                                                                    |                                                                                                    |  |
|-----------------------------------------------------------------|----------------------------------------------------------------------------------------------------|----------------------------------------------------------------------------------------------------|--|
| Selection login<br>gen User : Sushma Devi<br>L übshboard        | 2(1.)वर्ष में कितने बच्चे कुपोषित चिन्हित पाये गये (1.)उसत के सापेक्ष स<br>15. वर्ष में टीकाकरण की प्रगति का विवरण-:-<br>(a,)वर्ष में टीकाकरण देत तवित ताभाषीं की संख्या-                                                                                                    |                                                                                                    |  |
| Selection login<br>gin User : <u>Sushma.Devi</u><br>L Bashboard | 15. वर्ष में टीकाकरण की प्रगति का विवरण-:-<br>(a)वर्ष में टीकाकरण हेत लीवत लागायों की संख्या-<br>(b)लध्य के सापेक्ष वर्ष में                                                                                                    | मान्य श्रेणी में आये बच्चों की संख्या                                                                                                    |  |
| gin User : <u>Sushma Devi</u><br>L Gashboard                    | 15. वर्ष में टोकाकरण का प्रगात का विवरण-:-<br>(a)वर्ष में टीकाकरण हेत लक्षित लाभार्थी की संख्या-<br>(b)लक्ष्य के सापेक्ष वर्ष में                                                                                                    |                                                                                                    |  |
| l Dashboard                                                     |                                                                                                    | टीकाकरण की प्रगति-                                                                                                    |  |
|                                                                 |                                                                                                    |                                                                                                    |  |
|                                                                 | 16 राम्भीर बीमारी से प्रसित वच्चों की संख्या जिनका बलाज करताया गया                                                                                                    |                                                                                                    |  |
|                                                                 | (i) (i)                                                                                                    |                                                                                                    |  |
|                                                                 | (ii) नहीं O<br>संरक्षा अरे                                                                                                    |                                                                                                    |  |
|                                                                 | 30111                                                                                                    |                                                                                                    |  |
|                                                                 | 17. RBSK की टीम द्वारा प्रत्येक माह की 10 तारीख को स्वास्थ्य जांच करवाये गये बच्चों की संख्या<br>(1) हाँ ()                                                                                                    |                                                                                                    |  |
|                                                                 | (ii) नहीं 🔿                                                                                                    |                                                                                                    |  |
|                                                                 | संख्या भरे                                                                                                    |                                                                                                    |  |
|                                                                 | 18. अन्य विशिष्ट उपलब्धियों की श्रेणी                                                                                                    |                                                                                                    |  |
|                                                                 | ())अति-उत्तम O                                                                                                    |                                                                                                    |  |
|                                                                 | (iii) कोई प्रयास नहीं 🔿                                                                                                    |                                                                                                    |  |
|                                                                 |                                                                                                    |                                                                                                    |  |
|                                                                 | Final Submit                                                                                                    |                                                                                                    |  |
|                                                                 |                                                                                                    |                                                                                                    |  |
| Selection login<br>ogin User : <u>Sushma Devi</u>               | >Step 2 : Assesment Format/मूल्यांकन प्रारूप :<br>अधिवेवां का विवरण - प्रारू के से इस्वावेचों का आकार बढ़ते किए उने एक नाथ अपनीर करें                                                                                                    |                                                                                                    |  |
| d Dashboard                                                     | अनिवार्य अहर्ताओं के साचेक्ष प्रमाण पत्र                                                                                                    | प्रमाण पत्र अपलोड करे                                                                                                    |  |
|                                                                 | 1. अंगनवाड़ी कार्यकर्ता/मिनी कार्यकर्ता के रूप में घांच कर्ष की निरन्तर सेवा पूर्व कर ही हो, तथा वर्तमान में<br>इस रूप में कार्यरत हो। (सी डी पी ओ द्वारा प्रदत्त प्रमाज-प्रज)                                                                                                    | Choose File No file chosen<br>Upload size up to 2MB                                                                                                    |  |
|                                                                 |                                                                                                    | Choose File No file chosen                                                                                                    |  |
|                                                                 | 2. ऐसे ऑगनवाड़ी केन्द्र/मिनी ऑगनवाड़ी केन्द्र का संचातन करती हो वहाँ सर्वें के अनुसार ग्रामीण क्षेत्रों में 3 से<br>6 वर्ष के म्यूलतम 10 एवं शहरी क्षेत्रों में न्यूलतम 20 बच्चे पंजीकृत हो। (क्षेत्रीय सुपरवाइवर झारा प्रदत्त प्रमाण-<br>पश)                                                                                                    | opidad size op to zina                                                                                                    |  |
|                                                                 | 2 ऐसे अंतनवाड़ी केन्द्रामिनी अंतनवाड़ी केन्द्र का संवातन करती हो बहाँ सर्वे के अनुसार ग्रामीण क्षेत्रों में 3 से<br>6 वर्ष के न्यूनतम 10 एवं शहरी क्षेत्रों में न्यूनतम 20 बर्च्च पंजीकृत हो। (क्षेत्रीय सुपरवाइजर द्वारा प्रदत्त प्रमाण-<br>पत्र)<br>3. सम्बन्धित अंतनवाड़ी केन्द्र,गिनी आंतनवाड़ी केन्द्र के समस्त लाभार्थी पोषण ट्रेकर एप में पंजीकृत हो।<br>(क्षेत्रीय सुपरवाइजर द्वारा प्रदत्त प्रमाण-पत्र)                                                                                                    | Choose File No file chosen<br>Upload size up to 2MB                                                                                                    |  |
|                                                                 | 2 ऐसे अंतनवाड़ी केन्द्रामिनी अंतनवाड़ी केन्द्र का संवालन करती हो बहाँ सर्वे के अनुसार ग्रामीण क्षेत्रों में 3 से<br>6 वर्ष के न्यूनतम 10 एवं वाहरी क्षेत्रों में न्यूनतम 20 बच्चे पंजीकृत हो। (क्षेत्रीय सुसरवाइवर द्वारा प्रदत प्रमाण-<br>परा)<br>3. सम्बन्धित अंतनवाड़ी केन्द्र(मेनी आंतनवाड़ी केन्द्र के समस्त लाभार्थी पोषण ट्रेकर एप में पंजीकृत हो।<br>(क्षेत्रीय सुपरवाइवर द्वारा प्रदत प्रमाण-पश)<br>4. सम्बन्धित अंतनवाड़ी केन्द्र(मेनी आंतनवाड़ी केन्द्र के समस्त बच्चों की प्रतिरक्षण दर राज्य स्तरीय सम्पूर्ण<br>प्रतिरक्षण दर से कम न होने का प्रमाण पश                                                                                                    | Choose File No file chosen<br>Upload size up to 2M8<br>Choose File No file chosen<br>Upload size up to 2M8                                                                                                    |  |
|                                                                 | 2. ऐसे अंगनवाड़ी केन्द्रामिनी आनतवाड़ी केन्द्र का संवालन करती हो थहाँ सार्व के अनुसार ग्रामीण केंद्रों में 3 से<br>6 वर्ष के नमूनता 10 एवं शहरी केंद्रों में मूनतम 20 बच्चे पंजीकृत हो। (क्षेत्रीय सुपरवाइवर द्वारा प्रदत प्रमाण-<br>पर)<br>3. सम्बन्धित अंगनवाड़ी केन्द्र/मिनी आंगनवाड़ी केन्द्र के समस्त ताभार्थों पोषण ट्रेकर एप में पंजीकृत हो।<br>(क्षेत्रीय सुपरवाइवर द्वारा प्रदत प्रमाण पत्र<br>4. सम्बन्धित अंगनवाड़ी केन्द्र/मिनी आंगनवाड़ी केन्द्र के समस्त बच्चों की प्रतिरक्षण दर राज्य स्तरीय सम्पूर्ण<br>प्रतिरक्षण दर से कम न होने का प्रमाण पत्र<br><b>प्रदान मानक सम्बंधित प्रमाण पत्र</b>                                                                                                    | Uplad size up to zHb<br>Choose File, No file Chosen<br>Uplad size up to 2M8<br>Choose File, No file Chosen<br>Uplad size up to 2M8<br>प्रमाज पत्र अपसोड करे (accepted<br>format:.pdf)                                                                                |  |
|                                                                 | 2. ऐसे अंगनवाड़ी केन्द्रामिनी आंगनवाड़ी केन्द्र का संवालन करती हो वहाँ सर्वे के अनुसार ग्रामीण केंद्रों में 3 से<br>6 वर्ष के समूरतान 10 एवं शहरी केंन्द्र गेम में मुस्तम 20 बच्चे पंजीकृत हो। (क्षेत्रीय मुसरशाइजर द्वारा प्रदत्त प्रमाण-<br>पर)<br>3. सम्बन्धित अंगनवाड़ी केन्द्र/मिनी आंगनवाड़ी केन्द्र के समस्त ताभार्थों पोषण ट्रेकर एप में पंजीकृत हो।<br>(क्षेत्रीय सुपरवाइजर द्वारा प्रदत्त प्रमाण पर)<br>4. सम्बन्धित अंगनवाड़ी केन्द्र/मिनी आंगनवाड़ी केन्द्र के समस्त बच्चों की प्रतिरक्षण दर राज्य स्तरीय सम्पूर्ण<br>प्रतिरक्षण दर से कमन होने का प्रमाण पत्र<br>1. सुपरवाइजर /CDPO द्वारा हस्ताक्षित आवेदन आंगनवाड़ी पुरस्कार हेतु भरे हुए आवेदन पत्र की PDF<br>असतोड करे                                                                                                    | Choose File No file chosen<br>Upload Size up to 2MB<br>Choose File No file chosen<br>Upload Size up to 2MB<br>모패엔 빅코, AveRis 추(accepted<br>formatpd)<br>Choose File No file chosen<br>Upload size up to 2MB                                                          |  |
|                                                                 | 2. ऐसे अंगनवाड़ी केन्द्र/मिनी आंगनवाड़ी केन्द्र का सेवालन करती हो वहाँ सर्वे के अनुसार ग्रामीण क्षेत्रों में 3 से<br>6. वर्ष के मनूरतान 10 एवं शहरी क्षेत्रों में न्यूनतम 20 बच्चे पंजीकृत हो। (क्षेत्रीय सुपरवाइजर प्राय प्राय प्रमाण<br>पदा)<br>3. सम्बन्धित आंगनवाड़ी केन्द्र/मिनी आंगनवाड़ी केन्द्र के समस्त लाभार्थी पीषण ट्रेकर एप में पंजीकृत हो।<br>(क्षेत्रीय युपरवादजर हारा प्रदत प्रमाण पदा)<br>4. सम्बन्धित आंगनवाड़ी केन्द्र/मिनी आंगनवाड़ी केन्द्र के समस्त बच्चों की प्रतिरक्षण दर राज्य स्तरीय सम्पूर्ण<br>प्रतिरक्षण दर से कमन होने का प्रमाण पत्र<br><b>प्रपन मानक सम्बंधित प्रमाण पत्र</b><br>1. युपरवादजर //DDO द्वारा हस्ताधित आवेदना आंगनवाड़ी पुरुस्कार हेतु भरे हुए आवेदन पत्र की PDF<br>अपसीड करे<br>2. अन्य विधिष्ट उपलक्षियों महत्वपूर्ण दिवसों के आंगेजन एवं कुपोषण उन्तुतन हेतु किये गए प्रयास का<br>विदरण फोत्राफ तथा इस समभय में समावार पत्रों में छपी अबरो/आदे के अमिलेखों का PDF अपसोड करे | Choose File No file chosen<br>Uplad size up to 2MB<br>Choose File No file chosen<br>Uplad size up to 2MB<br>Uplad size up to 2MB<br>Uplad size up to 2MB<br>Choose File No file chosen<br>Uplad size up to 2MB<br>Choose File No file chosen<br>Uplad size up to 2MB |  |

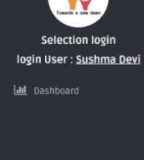

| <ol> <li>सम्बन्धित आंगनवाड़ी केन्द्र/मिनी आंगनबाड़ी केन्द्र के समस्त लाभार्थी पोषण ट्रे<br/>(क्षेत्रीय सुपरवाइजर द्वारा प्रदत्त प्रमाण-पत्र)</li> </ol>                       | कर एप में पंजीकृत हो।                                                                                                    | Choose File No file chosen<br>Upload size up to ZMB |  |
|----------------------------------------------------------------------------------------------------|----------------------------------------------------------------------------------------------------|-----------------------------------------------------|--|
| 4. सम्बन्धित आंगनबाड़ी केन्द्र/मिनी आंगनबाड़ी केन्द्र के समस्त बच्चों की प्रतिरक्ष<br>प्रतिरक्षण दर से कम न होने का प्रमाण पत्र                                               | १ण दर राज्य स्तरीय सम्पूर्ण                                                                                                    | Choose File No file chosen<br>Upload size up to 2MB |  |
| चयन मानक सम्बंधित प्रमाण पत्र                                                                                                    |                                                                                                    | प्रमाण पत्र अपलोड करे (accepted<br>format:.pdf)     |  |
| <ol> <li>सुपरवाइजर /CDPO द्वारा हस्ताक्षित आवेदन आंगनवाड़ी पुरुस्कार हेतु भरे हुए<br/>अपलोड करे</li> </ol>                                                                    | Choose File No file chosen<br>Upload size up to 2MB                                                                                                    |                                                     |  |
| <ol> <li>अन्य विशिष्ट उपत्तब्वियों महत्वपूर्ण दिवसों के आयोजन एवं कुपोषण उन्मूलन हे<br/>विवरण फोग्राफ तथा इस सम्भन्ध में समाचार पत्रों में छपी खबरों/आदि के अभिलेग</li> </ol> | 2. अन्य विशिष्ट उपतत्नियों महत्वपूर्ण दिवसों के आयोजन एवं कुपोषण उन्मूतन हेतु किये गए प्रयास का<br>विवरण फोप्राफ तथा इस समन्म में समाचार पत्रों में छपी खबरों,आदि के अमिलेखों का PDF अपलोड करे |                                                     |  |
| 3. अपने केंद्र को मॉउल केंद्र बनाने हेंतु उत्कृष्ट कार्य का विवरण                                                                                                    |                                                                                                    |                                                     |  |
| (i) विभागीय सहयोग से किये गए कार्यों का विवरण                                                                                                    | i) विभागीय सहयोग से किये गए कार्यों का विवरण                                                                                                    |                                                     |  |
| (ii) व्यक्तिगत प्रयासों से किये गए कार्यों का विवरण                                                                                                    | ii) व्यक्तिगत प्रयासों से किये गए कार्यों का विवरण                                                                                                    |                                                     |  |
| ४. उत्कृष्ट कार्यो हेतु प्राप्त सम्मान, पुरुस्कार, प्रमाण पत्र आदि                                                                                                    |                                                                                                    | Choose File No file chosen<br>Upload size up to 2MB |  |
| फोटो और हस्ताक्षर अपत्तोड (accepted format:.jpg)                                                                                                    | अपलोड करे                                                                                                    |                                                     |  |
| 1. फोटो                                                                                                    | Choose File<br>Upload size up                                                                                                    | lo file chosen<br>to 100KB                          |  |
| 2. हस्ताक्षर                                                                                                    | Choose File                                                                                                    | to file chosen                                      |  |

|                                                                                                    | <ol> <li>अन्य विधिष्ट उपलब्धियों महत्वपूर्ण दिवसों के आयोजन एवं कपोषण तन्मलन हेता</li> </ol>                                                                                                    | केये गए प्रयास का                                                                                                    | Choose File No file o                                                                                                    | hosen                                                                                                    |       |
|----------------------------------------------------------------------------------------------------|----------------------------------------------------------------------------------------------------|----------------------------------------------------------------------------------------------------|----------------------------------------------------------------------------------------------------|----------------------------------------------------------------------------------------------------|-------|
|                                                                                                    | विवरण फोग्राफ तथा इस सम्भन्ध में समाचार पत्रों में छपी खबरौँ/आदि के अभिलेखें।                                                                                                    | का PDF अपलोड करे                                                                                                    | Upload size up to 2MB                                                                                                    |                                                                                                    |       |
| Y                                                                                                    | <ol> <li>अपने केंद्र को मॉडल केंद्र बनाने हेतु उत्कृष्ट कार्य का विवरण</li> </ol>                                                                                                    |                                                                                                    |                                                                                                    |                                                                                                    |       |
| n login<br>ushma Dovi                                                                                                    | (1) विभागाय सहयाग स किय गए काया का विवरण                                                                                                    |                                                                                                    | Upload size up to 2MB                                                                                                    | hosen                                                                                                    |       |
|                                                                                                    | (ii) व्यक्तिगत प्रयासों से किये गए कार्यों का विवरण                                                                                                    |                                                                                                    | Choose File No file o                                                                                                    | hosen                                                                                                    |       |
|                                                                                                    | <ol> <li>उक्तृ ष्ट कार्यो हेतु प्राप्त सम्मान, पुरुस्कार, प्रमाण पत्र आदि</li> </ol>                                                                                                    |                                                                                                    | Choose File No file of                                                                                                    | hosen                                                                                                    |       |
|                                                                                                    |                                                                                                    |                                                                                                    | Upload size up to 2MB                                                                                                    |                                                                                                    |       |
|                                                                                                    | फोटो और हस्ताक्षर अपलोड (accepted format:jpg)                                                                                                    | अपलोड करे                                                                                                    |                                                                                                    |                                                                                                    |       |
|                                                                                                    | 1. फोटो                                                                                                    | Choose File<br>Upload size up                                                                                                    | No file chosen<br>to 100K8                                                                                                    |                                                                                                    |       |
|                                                                                                    | 2. हस्ताक्षर                                                                                                    | Choose File<br>Upload size up                                                                                                    | No file chosen<br>to 100KB                                                                                                    |                                                                                                    |       |
|                                                                                                    | 1. पार्थी द्वारा आवेदन पत्र में दी गई सभी सुधना सारी होनी पाहिए गरात जानजारी / /<br>जाएगिए के वा वे पुरुष अमें शिक्षा ला सकता हो।<br>2. आवेदन पत्र में भरी गई पुतनाओं की प्रमाणित करने के लिए प्रार्थी के पास सम्बधि<br>सर्वातित प्रतिविधि के साथ सुदा प्रामान पत्रों का होना अवरषरक होगा।<br>3. आवेदन की प्रक्रिप जास अने स्वर्थ हो।<br>4. प्रार्थी द्वारा केवल एक ही आवेदन स्वीकार किया जायेगा एक से अधिक आवेदन फी                                                                                                    | कूटरचना पाए जाने पर वि<br>त दस्तावेज होने आवश्यय<br>में को स्वीकार नही किया<br>इरने पर आवेदन पत्र निरस<br>मा। करें                                                                                                    | ाभग द्वारा कार्यवाही की<br>क है वयन के समय<br>जायेगा।<br>११ कर दिया जायेगा।                                                                                                    |                                                                                                    |       |
| । सशक्तिकरण एवं बाल वि<br>n login<br>ushma Devi                                                                                                    | कास विभाग PANEL<br>महिला सशक्तिकरण प                                                                                                    | वं बाल विकार                                                                                                    | स विभाग                                                                                                    |                                                                                                    | Logot |
|                                                                                                    | आंगनवाड़ी कार्यकर्ती पुरस                                                                                                    | कार 2022-23 अ                                                                                                    | ।वेदन <b>पत्र</b> ः                                                                                                    |                                                                                                    |       |
| গু                                                                                                    | ऑगनवाड़ी कार्यकर्ती पुरस्<br>कारी का शीर्यक                                                                                                    | কাर 2022-23 अ                                                                                                    | ावेदन पत्र :                                                                                                    | 10 2022 0001                                                                                                    |       |
| जान<br>form<br>can                                                                                                    | आंगनवाड़ी कार्यकर्ती पुरस्<br>कारी का चीर्यक<br>n 10 । आवेदन फार्म संख्या :-<br>didate Name । आवेदक का नाम कु0/श्रीमती :-                                                                                                    | कार 2022-23 अ                                                                                                    | ावेदन पत्र :                                                                                                    | AP-2023-0001<br>Sushma Devi                                                                                                    |       |
| আন<br>form<br>Can<br>Fath                                                                                                    | अंगनवाड़ी कार्यकर्ती पुरस<br>कारी का शीर्यक<br>n (d) आवेदन फार्म संख्या :-<br>didate Name   आवेदक का नाम कु0/श्रीमती :-<br>ners/Husband's Name   पिता/पति का नाम :-                                                                                                    | <b>চা</b> र 2022-23 अ                                                                                                    | ावेदन पत्र :                                                                                                    | AP-2023-0001<br>Sushma Devi<br>Rajesh Kumar                                                                                                    |       |
| जान<br>form<br>Can<br>Fath<br>Date                                                                                                    | अंगनवाड़ी कार्यकर्ती पुरस<br>कारी का शीर्यक<br>n (D ) आवेदन फार्म संख्या :-<br>didate Name   आवेदक का नाम कु0/श्रीमती :-<br>nerS/Husband's Name   पिता/पति का नाम :-<br>e of Birth   जन्म तिथि :-                                                                                                    | কাर 2022-23 अ                                                                                                    | विदन पत्र :                                                                                                    | AP-2023-0001<br>Sushma Devi<br>Rajesh Kumar<br>09-Jul-1992                                                                                                    |       |
| जान<br>form<br>Can<br>Fath<br>Date<br>Curr<br>Liain                                                                                                    | अंगनवाड़ी कार्यकर्ती पुरस्<br>कारी का वीर्षक<br>n ID   आवेदन फार्म संख्या :-<br>didate Name   आवेदक का नाम कु0/श्रीमती:-<br>e of Birth   जन्म तिथि :-<br>e of Birth   जन्म तिथि :-<br>rent Posted AanganwadJ/Mini AanganwadI Center Name/वर्तमान में तेनात औमनबाडी/Pi<br>Imo Date । योग्यन विधि                                                                                                    | <b>কাर 2022-23 ঔ</b><br>দী আঁদৰাৱী ক্টব্ল কা                                                                                                    | <b>विदन पत्र</b> :<br>!!स ::                                                                                                    | AP-2023-0001<br>Sushma Devi<br>Rajesh Kumar<br>09-Jul-1992<br>DALMOTA(Mini AWC)<br>31-May-2018                                                                                                    |       |
| जान<br>form<br>Can<br>Date<br>Date<br>Join                                                                                                    | अंगनवाड़ी कार्यकर्ती पुरस<br>कारी का वीर्षक<br>n ID ) अवेदन फार्म संख्या :-<br>didate Name   अवेदक का नाम कु0/श्रीमती :-<br>ee / Birth   जन्म तिथि -<br>rent Possted Aanganwad//Mini Aanganwadi Center Name/वर्तमान में तेनात आंगनबाडी//मे<br>ing Date   योगदान तिथि-                                                                                                    | <b>ফার্য 2022-23 ঔ</b><br>দৌ পাঁগনৰার্জী কঁব্ন জা ন                                                                                                    | <b>विदन पत्र</b> :<br>१म :-                                                                                                    | AP-2023-0001<br>Sushma Devi<br>Rajesh Kumar<br>O9-Jul-1992<br>DALMOTA(Mini AWC)<br>31-May-2018                                                                                                    |       |
| जान<br>जिल<br>दिवा<br>विक<br>विक<br>प्रमा<br>स्वर्ण<br>विन<br>करणा प्रतं बाल वि<br>स्वर्ण                                                                                                    | अंगनवाड़ी कार्यकर्ती पुरस<br>कारी का चीर्यक<br>n 10   अवेदन फार्म संख्या :-<br>didate Name   ऑवेदक का नाम कु0/श्रीमती :-<br>erf S/Husband's Name   पिता/पति का नाम :-<br>e of Birth   जम्म तिथि :-<br>rent Posted Aanganwadi//Mini Aanganwadi Center Name/वर्तमान में तेनात औगनबाही/मि<br>ing Date   योगदान तिथि-                                                                                                    | कार 2022-23 अ<br>मी आंगनबाडी केंद्र का न                                                                                                    | <b>विदन पत्र :</b><br>॥म ::                                                                                                    | AP-2023-0001<br>Sushma Devi<br>Rajesh Kumar<br>09-Jul-1992<br>DALMOTA(Mini AWC)<br>31-May-2018                                                                                                    |       |
| जान<br>farr<br>Can<br>Fatt<br>Date<br>Curr<br>Join<br>1 सशक्तिकरण एवं बाल वि                                                                                                    | अंगनवाड़ी कार्यकर्ती पुरस<br>कारी का शीर्यक<br>n (b) आवेदन फार्म संख्या :-<br>didate Name   आवेदक का नाम कु0/श्रीमती :-<br>ed Birth   जन्म तिथि :-<br>ed Birth   जन्म तिथि :-<br>rent Posted Aanganwadi//Mini Aanganwadi Center Name/वर्तमान में तेनात ओगनवाडी//म<br>ing Date   येगदान तिथि:-<br>करास विभाग PANEL                                                                                                    | <b>कार 2022-23 अ</b><br>म्नी आंगनबाडी केंद्र का न                                                                                                    | <b>1वेदन पत्र :</b><br>॥म :-                                                                                                    | AP-2023-0001<br>Sushma Devi<br>Rajesh Kumar<br>09-Jul-1992<br>DALMOTA(Mini AWC)<br>31-May-2018                                                                                                    |       |
| जान<br>form<br>Can<br>Fath<br>Date<br>Curr<br>Join<br>I सश्वित्तकरण एवं बाल वि<br>Join                                                                                                    | अंगनवाड़ी कार्यकर्ती पुरस<br>करी का शीर्यक<br>n (D ) आवेदन फार्म संख्या :-<br>didate Name   आवेदक का नाम कु0,श्रीमती:-<br>e of Birth   जन्म तिथि :-<br>rent Posted Aanganwadi/Mini Aanganwadi Center Name/वर्तमान में तैनात ऑगनवाडी/गि<br>ing Date   योगदन तिथि:-<br>कारस विभाग PANEL<br>ing Date   योगदन तिथि:-                                                                                                    | <b>कार 2022-23 अ</b><br>मी ऑगनबाडी केंद्र का न                                                                                                    | <b>1वेदन पत्र :</b><br>11म :-                                                                                                    | AP-2023-0001<br>Sushma Devi<br>Rajesh Kumar<br>09-Jul-1992<br>DALM0TA(Mini AWC)<br>31-May-2018                                                                                                    |       |
| जान<br>form<br>Can<br>Fath<br>Dere<br>Join<br>I सश्वित्तकरण एवं बाल वि<br>Join<br>Edu<br>Edu<br>Edu                                                                                                    | अंगनवाड़ी कार्यकर्ती पुरस<br>कारी का बीर्यक<br>n (D ) आवेदन कार्म संख्या :-<br>didate Name   आवेदक का नाम कु0,श्रीमती:-<br>erf S/Husband's Name   रिवा/पवि का नाम :-<br>e of Birth   जन्म तिथि -<br>rent Posted Aanganwadi/Mini Aanganwadi Center Name/वर्तमान में तेनात ऑगनवाडी/मि<br>ing Date   योगदान तिथि:-<br><b>कारस विभाग PANEL</b><br>ing Date   योगदान तिथि:-<br>cational Qualification/बीक्षक योग्पता:-<br>                                                                                                    | <b>कार 2022-23 अ</b><br>मी आंगनबाडी केंद्र का न                                                                                                    | <b>विदन पत्र :</b><br>समः                                                                                                    | AP-2023-0001<br>Sushma Devi<br>Rajesh Kumar<br>09-Jul-1992<br>DaLMOTA(Mini AWC)<br>31-May-2018<br>31-May-2018<br>Graduation/WRI®                                                                                                    |       |
| जान<br>form<br>Can<br>Fath<br>Dere<br>Curr<br>Join<br>TRXIFितकरण एवं बाल वि<br>Join<br>Edu<br>Tax                                                                                                    | अंगनवाड़ी कार्यकर्ती पुरस<br>करी का बीर्यक<br>n (D ) आवेदन कर्म संख्या :-<br>didate Name   आवेदक का नाम कु0,श्रीमती:-<br>erf S/Husband's Name   रिवा/पवि का नाम :-<br>e of Birth   जन्म तिथि -<br>rent Posted Aanganwadi/Mini Aanganwadi Center Name/वर्तमान में तेनात ऑगनवाडी/P<br>ing Date   योगदान तिथि:-<br><b>कारस विभाग PANEL</b><br>ing Date   योगदान तिथि:-<br>cational Qualification/वीक्षिक योग्पता:-<br>खेन काम:-                                                                                                    | <b>कार 2022-23 अ</b><br>मी आंगनबाडी केंद्र का न                                                                                                    | <b>विदन पत्र :</b><br>समः                                                                                                    | AP-2023-0001<br>Sushma Devi<br>Rajesh Kumar<br>D9-Jul-1992<br>DALMOTA(Mini AWC)<br>31-May-2018<br>Graduation/387876<br>Suroli                                                                                                    |       |
| जान<br>forn<br>Can<br>Fatt<br>Detr<br>Join<br>सशक्तिकरण एवं बाल वि<br>Join<br>shma Devi<br>पार<br>प्रा                                                                                                    | نینت<br>אז'זידמו\$) कार्यकर्ती पुरस<br>कारी का वीर्षक<br>II (D ) अवेदन कार्म संख्या :-<br>didate Name   आवेदक का नाम कु0,श्रीमती:-<br>er's/Husband's Name   रिवा,/पति का नाम :-<br>e of Birth   जन्म तिथि :-<br>rent Posted Aanganwadl/Mini Aanganwadl Center Name/वर्तमान में तेनाल औगनवाडी//म<br>ing Date   योगदान तिथि:-<br><b>कारस विभाग PANEL</b><br>ing Date   योगदान तिथि:-<br>cational Qualification/वीढिक योग्पता:-<br>-<br>याहा:-                                                                                                    | <b>कार 2022-23 अ</b><br>मी आंगनबाडी केंद्र का न                                                                                                    | <b>विदन पत्र :</b><br>॥म:-                                                                                                    | AP-2023-0001<br>Sushma Devi<br>Rajesh Kumar<br>09-Jul-1992<br>DALMOTA(Mini AWC)<br>31-May-2018<br>Graduation/%IRI#<br>Suroll<br>dehradun<br>Denow                                                                                                    |       |
| जान<br>forn<br>Can<br>Fatt<br>Date<br>Curr<br>Join<br>सशक्तिकरण एवं बाल वि<br>Join<br>Edu<br>Join<br>Edu<br>Join<br>Shma Devi<br>Curr                                                                                                    |                                                                                                    | <b>कार 2022-23 अ</b><br>मी आंगनबाडी केंद्र का न                                                                                                    | <b>विदन पत्र :</b><br>समः                                                                                                    | AP-2023-0001<br>Sushma Devi<br>Rajesh Kumar<br>09-Jul-1992<br>DALMOTA(Mini AWC)<br>31-May-2018<br>Graduation/%IRI#<br>Graduation/%IRI#<br>Suroli<br>dehradun<br>dehradun<br>qwqw                                                                                             |       |
| जान<br>forn<br>Can<br>Fath<br>Date<br>Date<br>Date<br>Date<br>Date<br>Date<br>Date<br>Date                                                                                                    | अंगनवाड़ी कार्यकर्ती पुरस्     कारी का वीर्षक     n101 आवेदन कार्म संख्या :-     didate Name   अवेदक का नाम कु0/श्रीमती:-     didate Name   अवेदक का नाम कु0/श्रीमती:-     ers/Husband's Name   रिवा/पवि का नाम :-     er Blirth   वग्म तिथि :-     rent Posted Aanganwadi/Mini Aanganwadi Center Name/वर्तमान में तेनाल औगनवाडी/मि     ing Date   योगदान तिथि:-     cational Qualification/वीर्थिक योग्पता:-     थ्येत्र का नाम:-     r     //यहर     iooae/पिन कोड:-                                                                                                    | <b>कार 2022-23 अ</b><br>मी आंगनबाडी केंद्र का न                                                                                                    | <b>विदन पत्र :</b><br>सम:-                                                                                                    | AP-2023-0001<br>Sushma Devi<br>Rajesh Kumar<br>09-Jul-1992<br>DALMOTA(MINI AWC)<br>31-May-2018<br>Graduation//SIRT#<br>Suroli<br>dehradun<br>dehradun<br>qwqw<br>251425                                                                                                    |       |
| जान<br>form<br>Can<br>Fatt<br>Qari<br>Vat <b>श्वितिकरण एवं बाल वि</b><br>Varia<br>I rigin<br>ushma Devi<br>प्रा                                                                                                    |                                                                                                    | कार 2022-23 अ<br>ली आंगनबाडी केंद्र का न<br>चुना हुआ                                                                                                    | <b>विदन पत्र :</b>                                                                                                    | AP-2023-0001         Ap-2023-0001         Sushma Devi         Bajesh Kumar         09-Jul-1992         DALM0TA(MIni AWC)         31-May-2018         Graduation/WIRI%         Suroli         dehradun         qwqw         251425                                            |       |
| जान<br>forn<br>Can<br>Fath<br>Date<br>Curr<br>Join<br>Isinma Devi<br>Liogin<br>Isinma Devi<br>1<br>1                                                                                                    |                                                                                                    | कार 2022-23 अ<br>मी ऑगनबाडी केंद्र का न<br>मी जागनबाडी केंद्र का न<br>चुना हुआ<br>वर्ष में पात                                                                                                    | <b>विदन पत्र :</b><br>                                                                                                    | AP-2023-0001           Ap-2023-0001           Sushma Devi           Sushma Devi           Bajesh Kumar           09-Jul-1992           DALMOTA(Mini AwC)           31-May-2018           Graduation/WRR®           suroli           dehradun           qwqw           251425 |       |
| जान<br>form<br>can<br>Date<br>Date<br>Date<br>Date<br>Date<br>Date<br>Date<br>Date                                                                                                    |                                                                                                    | कार 2022-23 अ<br>मी आंगनबाडी केंद्र का न<br>मी आंगनबाडी केंद्र का न<br>चुना हुआ<br>चुना हुआ<br>वर्ष मे गव<br>नामार्था<br>मार्था मे<br>मार्था में                                                                                                    | <b>IÀ दन पत्र</b> :<br>                                                                                                    | AP-2023-0001         Ap-2023-0001         Sushma Devi         Sushma Devi         Balesh Kumar         09-Jul-1992         DALMOTA(Mini AWC)         31-May-2018         Saroli         Garduation/WRR®         Suroli         dehradun         qwqw         251425          |       |
| जान<br>form<br>can<br>Deter<br>Join<br>Deter<br>Join<br>Deter<br>Join<br>Deter<br>Join<br>Spina Devi<br>Lishma Devi<br>2<br>2                                                                                                    |                                                                                                    | कार 2022-23 अ<br>मी आंगनबाडी केंद्र का न<br>पा आंगनबाडी केंद्र का न<br>पा मार्था<br>पा मार्था<br>पा मार्था<br>पा मार्था<br>वर्ष में पाउ<br>सा मार्था                                                                                                    | <b>1वेदन पत्र :</b><br>                                                                                                    | AP-2023-0001         Ap-2023-0001         Sushma Devi         Sushma Devi         Balesh Kumar         09-Jul-1992         DALMOTA(Mini AWC)         31-May-2018         Graduation/WRR         Suroli         dehradun         qwqw         251425                          |       |
| ा<br>स्रश्वितकरण एवं बाल वि                                                                                                    | अंगनवाड़ी कार्यकर्ता पुरस<br>करो का ग्रीपंक<br>nı () ) अवेदन कर्म गंख्या :-<br>didate Name   ओवेदक का नाम कु0,श्रीमती:-<br>erers/Husband's Name   रिवा/पवि का नाम :-<br>e of Birth   ज्यन विषि :-<br>rert Posted Aanganwadi/Mini Aanganwadi Center Name/वर्षमान में तैनात ऑगनवाडी/P<br>ing Date   योगदान विषि :-<br><b>कार दिभाग PANEL</b><br>ing Date   योगदान विषि:-<br>cational Qualification/वैक्षिक पोष्पता:-<br>थ्वेत्र का नाम:-<br>-<br>//यहर:-<br>:<br>code/पिन कोठ:-<br><b>एपांकन के लिए प्रश्</b><br>प्रणानमंत्री माज् वंदना गोजना की प्रगति<br><br>गुव्य मंत्री गांव्य योजना की प्रगति                                                                                                    | कार 2022-23 अ<br>मी ऑगनबाडी केंद्र का न<br>वर्ष में पा<br>वर्ष में पा<br>वर्ष में पा<br>वर्ष में पा<br>वर्ष में पा<br>वर्ष में पा<br>वर्ष में पा<br>वर्ष में पा<br>वर्ष में पा<br>वर्ष में पा                                                                                                    | <b>विदन पत्र :</b><br>॥म :-<br>॥म :-<br>।<br>उक्तर<br>ताम्पार्ग - 10<br>8<br>828=80%<br>ताम्पार्थ - 10<br>8<br>1 उज्तर<br>ताम्पार्थ - 10<br>8<br>8<br>8                                                                                                    | AP-2023-0001<br>Sushma Devi<br>Rajesh Kumar<br>09-Jul-1992<br>DALMOTA(Mini AWC)<br>31-May-2018<br>Graduation/WiRt@F<br>Suroli<br>dehradun<br>qwqw<br>251425<br>T-10<br>ST-10                                                                                                 |       |
| जान<br>form<br>can<br>Fatt<br>Date<br>Date<br>Curr<br>Join<br>Sigin<br>shma Devi<br>Curr<br>Join<br>Edu<br>Tig<br>Curr<br>Join<br>Edu<br>Tig<br>Curr<br>Join<br>Edu<br>Curr<br>Join<br>Edu<br>Curr<br>I<br>Edu<br>Curr<br>I<br>I<br>Edu<br>Curr<br>I<br>Edu<br>Curr<br>I<br>Edu<br>I<br>Edu<br>Curr<br>I<br>Edu<br>I<br>I<br>Edu<br>I<br>Edu<br>I<br>E<br>I<br>I<br>E<br>I<br>I<br>I<br>E<br>I<br>I<br>I<br>I<br>I<br>I<br>I<br>I<br>I<br>I | अंगनवाड़ी कार्यकर्ती पुरस<br>करो का शीर्यक<br>nı () ) आवेदन फार्म संख्या :-<br>aldare Name   आवेदक का नाम कु0,श्रीमती:-<br>e of Birth   जन्म तिथि :-<br>rent Posted Aanganwadi/Mini Aanganwadi Center Name/न्वर्तमान में तैनात ऑगनवाडी/P<br>ing Date   योगदान तिथि:-<br><b>करार विभाग PANEL</b><br>ing Date   योगदान तिथि:-<br>cational Qualification/तीक्षिक योग्पता:-<br>थेव का नाम:-<br>-<br>/ गहर:-<br>:code/पिन कोठ:-<br><b>रा</b> यकन के तिष्ट प्रश्न<br>puncमधी माज् बंदमा गोजना की प्रगति<br>                                                                                                    | कार 2022-23 अ<br>ानी ऑगनबाडी केंद्र का न<br>वर्ष में पा<br>सामयी-<br>percent<br>सामयी-<br>वर्ष में पा<br>सामयी-<br>वर्ष में पा<br>सामयी-<br>वर्ष में 122<br>सामयी-<br>21 सामयी-<br>92 सामयी-<br>92 सामयी-<br>93 सामयी-<br>93 सामयी-<br>93 सामयी-<br>93 सा | <b>विदन पत्र :</b><br>॥म :-<br>॥ ज <b>त्तर</b><br>( ज <b>त्तर</b><br>( वाद्यागा <sup>1</sup> - 10<br>8<br>820=80%<br>( वाद्या गाव वाद्या लाग्यार्थियों को संख्य<br>8<br>1) रजीप ( वादी लाग्यार्थियों को संख्य<br>8                                                                                                    | AP-2023-0001<br>Sushma Devi<br>Rajesh kumar<br>09-Jul-1992<br>DALMOTA(Mini AWC)<br>31-May-2018<br>Graduation/Kitt@<br>Suroli<br>dehradun<br>qwqw<br>251425                                                                                                    |       |
| जान<br>form<br>can<br>Rtशाक्तिकरण एवं बाल वि<br>Join<br>atma Devi<br>4<br>3<br>3<br>4<br>5                                                                                                    | अंगनवाड़ी कार्यकर्ती पुरस<br>करो का गीर्पक<br>nı () ) आवेदन फार्म संख्या :-<br>aidare Name   आवेदक का नाम कु0,श्रीमती:-<br>erfs/Husband's Name   रिसा/पति का नाम :-<br>e of Birth   जम्म तिथि :-<br>rent Posted Aanganwadi/Mini Aanganwadi Center Name/प्रवर्ममा में तैनास ऑगनवाड़ी/P<br>ing Date   योगदम तिथि :-<br><b>करार विभाग PANEL</b><br>ing Date   योगदम तिथि :-<br>core<br>करार विभाग PANEL<br>ing Date   योगदम तिथि :-<br>core<br>करार विभाग का सिथ :-<br>core<br>करार विभाग का तिथ :-<br>core<br>करार विभाग का नाम :-<br>-<br>/ यहर:-<br>:<br>code/पिन कोठ:-<br>retar के तिष्ट प्रश्न<br>प्रायक्त के तिष्ट योजना की प्रगति<br>:-<br>त्या गोरा योजना<br>:कुयोपल उन्मुलन हेवु किये गये वियेष प्रयास हेतु प्राय केणी<br>मीराकी फाउंडेयन के समन्यय से बताये जाने साठी डिजिटल पेरेटिंग मार्गदर्थन कार्क्रम का संयासन                                                                                                    | कार 2022-23 अ<br>ानी ऑगनवाडी केंद्र का न<br>वर्ष में पा<br>सामयी-<br>percent<br>सामयी-<br>वर्ष में पा<br>सामयी-<br>वर्ष में पा<br>सामयी-<br>वर्ष में 122<br>सामयी-<br>वर्ष में 122<br>सामयी-<br>22<br>सामयी-<br>23<br>सामयी-<br>23<br>सामयी-<br>23<br>सामय<br>सामयी-<br>23<br>सामयन<br>सामयी-<br>23<br>सामयी-<br>23<br>सामय<br>सामय<br>सामय<br>सामय<br>सामय<br>सामय<br>सामय<br>सामय                                                                                                    | <b>विदन पत्र :</b><br>॥म :-<br>॥म :-<br>।<br>जक्तर<br>(जक्तर<br>(जक्तर<br>(जक्तर<br>(जक्तर<br>(जक्तर)<br>(जक्तर<br>(जक्तर)<br>(जक्तर<br>(जक्तर)<br>(जक्तर<br>(जक्तर)<br>(जक्तर)<br>(जक्त) | AP-2023-0001<br>Sushma Devi<br>Rajesh Kumar<br>09-Jul-1992<br>DALMOTA(Mini AWC)<br>31-May-2018<br>Graduation/MiRt#<br>Suroli<br>dehradun<br>qwqw<br>251425                                                                                                    |       |
| जान<br>form<br>can<br>Fatt<br>Date<br>Date<br>Date<br>Date<br>Date<br>Date<br>Date<br>D                                                                                                    | अांगनवाड़ी कार्यकर्ती पुरस्     कारी का वीर्षक     ni D   अवेदन फार्म संख्या :-     didate Name   रिवा,/पवि का नाम कु0/श्रीमती :-     didate Name   रिवा,/पवि का नाम कु0/श्रीमती :-     e of Birth   जम्म तिथि -     rent Possed Aanganwadi//Mini Aanganwadi Center Name/वर्तमान में तेनात आंगनवाड़ी/ति     ing Date   योगदान तिथि -     rent Possed Aanganwadi//Mini Aanganwadi Center Name/वर्तमान में तेनात आंगनवाड़ी/ति     ing Date   योगदान तिथि -     rent Possed Aanganwadi//Mini Aanganwadi Center Name/वर्तमान में तेनात आंगनवाडी/ति     ing Date   योगदान तिथि -     rent Possed Aanganwadi//Mini Aanganwadi Center Name/वर्तमान में तेनात आंगनवाडी/ति     ing Date   योगदान तिथि -     rent Possed Aanganwadi//Mini Aanganwadi Center Name/वर्तमान में तेनात आंगनवाडी/ति     ing Date   योगदान तिथि -     rent Possed Aanganwadi//Mini Aanganwadi Center Name/वर्तमान में तेनात आंगनवाडी/ति     ing Date   योगदान तिथि -     rent Possed Aanganwadi//Mini Aanganwadi Center Name/वर्तमान में तेनात आंगनवाडी/ति     ing Date   योगदान तिथि -     rent Possed Aanganwadi//Mini Aanganwadi Center Name/वर्तमान में तेनात आंगनवाडी/ति     ing Date   योगदान तिथि -     rent Possed Aanganwadi//Mini Aanganwadi Center Name/वर्तमान में तेनात आंगनवाडी/ति     ing Date   योगदान तिथि -     rent Possed Aanganwadi//Mini Aanganwadi Center Name/वर्तमान में तेनात आंगनवाडी/ति     ing Date   योगदान तिथि -     rent Possed Aanganwadi//Mini Aanganwadi Center Name/वर्तमान में तेनात आंगनवाडी/ति     ing Date   योगदान तिथि -     rent Possed Aanganwadi/Mini Aanganwadi Center Name/वर्तमान में तेनात     ing प्रेंग प्रा योजना     ing प्रा योगतना की प्रगति     ing प्रेंग प्रा योजना की प्रगति     ing योगण जमुद्र हेतु किये गये वियेष प्रयास हेतु प्राय सेणी     intasी फाउंदेयल के समन्यर से वत्तो प्राने दानो देजिंग्तरेल पेरीरिंग मार्गदर्जन कार्यक्रम का संयातन     uhwa ट्रेकर देय पे से तेनो का आधार नामांकल किया गया है | मा २०२२-२३ अ<br>मा अंगनबाडी केंद्र का न<br>वर्ष मे पा<br>लामधी-<br>लामधी-<br>वर्ष मे पा<br>लामधी-<br>वर्ष मे पा<br>लामधी-<br>वर्ष मे पा<br>लामधी-<br>वर्ष मे पा<br>रामधी-<br>वर्ष मे पा<br>रामधी-<br>वर्ष मे पा<br>रामधी-<br>रामधी-                                                                                                    | <b>विदन पत्र :</b><br>माम :-                                                                                                    | AP-2023-0001<br>Sushma Devi<br>Rajesh Kumar<br>09-Jul-1992<br>DALMOTA(MIRI AWC)<br>31-May-2018<br>Graduation/SIRT4F<br>Suroli<br>dehradun<br>qwqw<br>251425                                                                                                    |       |

| s. ਸੀਂਪਕੀ ਯਾਤਟੇਬਜ & ਸ਼ਸਕ ਕੇ ਕਗਕੇ ਕਜੇ ਕਰੋ ਡਿੱਕਟਰ ਕੋਈਟਸ ਮਸਟਿਵੀ ਕਸਕੰਸ਼ ਸ਼ਾਂਡਸ         selection login<br>glin User : Sushma Devi         L Distribution         Quint and gli drag at the set of the set of t                                                                                    | <ul> <li>मंसालन -प्रतिमाइ औसतन 41 से अधिक</li> <li>नप्र: से अधिक</li> <li>नप्र: से अधिक</li> <li>नप्र: से अधिक</li> <li>प्रहार परेने का प्रविधम 120</li> <li>रहार परेने का प्रविधम दिया है</li> <li>रहार परेने का प्रविधम दिया है</li> <li>केन्द्र के आसपस सण्डाई है</li> <li>केन्द्र के आसपस सण्डाई है</li> <li>केन्द्र में पोस्टर लगाये गये है</li> <li>रेकिन्द्र के आसपस सण्डाई है</li> <li>केन्द्र में पोस्टर लगाये गये है</li> <li>रवींने का साफ पानी एवं साफ वर्तने उपलब है</li> <li>रवींने का साफ पानी एवं साफ वर्तने उपलब है</li> <li>रवींने का साफ पानी एवं साफ वर्तने है</li> <li>रवींने का साफ पानी एवं साफ वर्तने है</li> <li>रवींने का साफ पानी एवं साफ वर्तने है</li> <li>रवींने का साफ पानी एवं साफ वर्तने है</li> <li>रवींने पाय का प्रयोग के उपरान्त एवं खाना खाने से पूर्व हाथ धोने की व्यवस्था है</li> <li>रवीं पाया प्रयोग के उपरान्त एवं खाना खाने से पूर्व हाथ धोने की व्यवस्था है</li> <li>रवीं</li> <li>रवींने उप्तम</li> <li>रवीं</li> <li>रवींने निकाली गयी</li> <li>रवांच की रेली निकाली गयी</li> <li>रवांच की रेली निकाली गयी</li> <li>रवांच की रेली निकाली गयी</li> <li>रवांच की रेली निकाली गयी</li> <li>रवांच की रेली निकाली गयी</li> <li>रवांच की रेली निकाली गयी</li> <li>रवांच की रेली निकाली रायी</li> <li>रवांच की रेली निकाली के साथ बठेक</li> <li>रविंगाय के साथ बठेक</li> <li>रविंगाई के साथ निकाल</li> </ul>                                                                                                    | Lagou   |
|----------------------------------------------------------------------------------------------------|----------------------------------------------------------------------------------------------------|---------|
| selection login         gin User : Sushma Devi         L Distribution         Devine         D. पोषम ट्रेकर ऐप में कितने तोगों का अधार नामांकन किया गया है         2. अगनवाड़ी केन्द्र में रखे गये अपिलेखो/पविकाओं का रखरखाव         B. आगनवाड़ी केन्द्र में केन्द्र के आक पास की साफ सफाई         10. पोषम ट्रेकर ऐप में कितने तोगों का अधार नामांकन किया गया है         10. पोषम ट्रेकर ऐप में कितने तोगों का अधार नामांकन किया गया है         10. पोषम ट्रेकर ऐप में कितने तोगों का आधार नामांकन किया गया है         11. राष्ट्रीय कृमि दिवस का सफल आयोकन किया गया है         12. राष्ट्रीय कृमि दिवस का सफल आयोकन किया गया है         13. राष्ट्रीय पोषम देकर ऐप में कितने तोगों का आधार नामांकन किया गया है         13. राष्ट्रीय पोषम देकर ऐप में कितने तोगों का आधार नामांकन किया गया है         14. राष्ट्रीय कृमि दिवस का सफल आयोकन किया गया है         15. राष्ट्रीय पाषम स्वाह का आयोजन -         THहिला साराक्तिकरण एवं बाल विकास सिंद या पार विवान सिंधा गया है         Selection login         Shind bouldan के सामवय की वायों वानी वानी दिविदल पेरेंगि का आई         Selection login         Shind bouldan के सामवय की साफ समाई         Selection login         Shind 'gaz स के अस अपास की साफ समाई                                                                                                    | - 71% से अपिक<br>जुल अपिकेव, पविकाप: 10<br>पूर्ण रुप से पे हुए अपितेव, पविकाप: 8<br>- हाए थमे का प्रविक्षण दिया है<br>- अच्यों के नाखेन कटे हुए है<br>- अकेन्द्र में पोस्टर लगाये गये है<br>- अकेन्द्र में पोस्टर लगाये गये है<br>- अकेन्द्र में पोस्टर लगाये गये है<br>- अकेन्द्र में पोस्टर लगाये गये है<br>- अकेन्द्र में पोस्टर लगाये गये है<br>- अकेन्द्र में पोस्टर लगाये गये है<br>- अकिन्द्र में पोस्टर लगाये गये है<br>- अपिक करें<br>- इर्डिं<br>- अपि-उत्तम<br>- इर्डिं।<br>- अबचों की रेली निकाली गयी<br>- भांव में जनसमुद्राय के साथ बर्च/वार्ला<br>- इर्डिंग्<br>- अहिलाओं व कियोरियों के साथ बर्च/वार्ला                                                                                                    | Lagou   |
| Selection login         gein User : Sushma Devi         L Distribution         Devine : Sushma Devi         L Distribution         Devine : Sushma Devine         Devine : Sushma Devine         Devine : Sushma Devine         Devine : Sushma Devine         Devine : Sushma Devine         Devine : Sushma Devine         Devine : Sushma Devine         Devine : Sushma Devine         Devine : Sushma Devine : Sushma De                                                                                                    | कृत अभितंव, गविकाप:-10<br>पूर्व रुप से दुप अभितंव, गविकाए:-8<br>- इपर से मे दुप अभितंव, गविकाए:-8<br>- अवाये के नाव्येन कर दुप है<br>- अन्न्र के आसपस सफाई है<br>- अन्न्र में पोस्टर लगाये गये हैं<br>- अन्न्र में पोस्टर लगाये गये हैं<br>- अन्न्र में पोस्टर लगाये गये हैं<br>- अन्न्र में पोस्टर लगाये गये हैं<br>- अन्न्र में पोस्टर लगाये गये हैं<br>- अग्रीवारय साफ रहता है<br>- अग्रीवारय साफ रहता है<br>- अग्रीवारय साफ रहता है<br>- अग्रीवारय साफ रहता है<br>- अग्रीवारय साफ रहता है<br>- अग्रीवारय साफ रहता है<br>- अग्रीवारय साफ रहता है<br>- अग्रीवारय का प्रयोग के उपरान्त एवं खाना खाने से पूर्व हाथ धोने की व्यवस्था है<br>- रही<br>- अग्रीवार्य को उपरान्त एवं खाना खाने से पूर्व हाथ धोने की व्यवस्था है<br>- रही<br>- अग्रीवार्य को उपरान्त एवं खाना खाने से पूर्व हाथ धोने की व्यवस्था है<br>- रही<br>- अग्रीवार्य के उपरान्त एवं खाना खाने से पूर्व हाथ धोने की व्यवस्था है<br>- रही<br>- अग्रीवार्य की उपरान्त एवं खाना खाने से पूर्व हाथ धोने की व्यवस्था है<br>- रही<br>- अग्रीवार्य की उपरान्त एवं खाना खाने से पूर्व हाथ धोने की व्यवस्था है<br>- रही<br>- अग्रीवार्य की उपरान्त एवं खाना खाने से पूर्व हाथ धोने की व्यवस्था है<br>- रही<br>- अग्रीवार्य की उपरान्त एवं खाना खाने से पूर्व हाथ धोने की व्यवस्था है<br>- रही<br>- अग्रीवार्य की उपरान्त एवं खाना खाने से पूर्व हाथ धोने की व्यवस्था है<br>- अग्रीवार्य की उपरान्त एवं खाना खाने से पूर्व हाथ धोने की प्रयान की साथ बर्वा का<br>- रही - अग्रीवार्य की कि उपरान्त एवं खाना खाने से पुर्व हाथ धोने की स्थाय कि साथ बर्वा का<br>- रही - अग्रीवार्य की कि की दितान कर साथ की उपरान्त प्रयान की साथ वर्वा का<br>- रही - अग्रीवार की की देती निकार्य की साथ बर्वा का खाने की उपरान्त प्रयान की साथ की खाना की की की की की की की की की की की की की | Lagou   |
| gin User : Sushma Devi <ul> <li>अर्गनवादी केन्द्र व केन्द्र के आस-पास की साफ सफाई</li> <li>अर्गनवादी केन्द्र व केन्द्र के आस-पास की साफ सफाई</li> </ul> <li>9. आगंनवादी केन्द्र में स्वन्छ पेयन्वत व साफ सीचालय की व्यवस्वा</li> <li>10. पोपल ट्रैकर ऐप में किवने तोगों का अधार नामांकन किया गया है</li> <li>11. पष्ट्रीय करापान साताह का सफल आयोजन-बच्चे की संख्या जिन्द्र दवाई खिलाई गयी</li> <li>12. राष्ट्रीय प्रोप पोपल स्वतार का सफल आयोजन-बच्चे की संख्या जिन्द्र दवाई खिलाई गयी</li> <li>13. राष्ट्रीय पोपल स्वताह का सफल आयोजन-बच्चे की संख्या जिन्द्र दवाई खिलाई गयी</li> <li>13. राष्ट्रीय पोपल स्वताह का आयोजन -</li> <li> <ul> <li>महिल्ला सरशक्तिकरण एवं बाल विकास विश्वास विश्वास का सफल आयोजन किया गया है</li> <li>14. राष्ट्रीय पोपल स्वताह का आयोजन -</li> </ul> </li> <li> <ul> <li>महिल्ला सरशक्तिकरण एवं बाल विकास विश्वास विश्वास जा अपल नामांकन किया गया है</li> <li>15. राष्ट्रीय पोपल स्वताह का आयोजन -</li> </ul> </li> <li> <ul> <li>9. पोपल ट्रेकर पे में कितने तोगों का आपस नामांकन किया गया है</li> <li>9. पोपल ट्रेकर पे में कितने तोगों का आपस नामांकन किया गया है</li> <li>9. पोपल ट्रेकर पे में कितने तोगों का आपस नामांकन किया गया है</li> <li>9. पोपल ट्रेकर पे में मिलने तोगों का आपस नामांकन किया गया है</li> <li>9. आगंनवाही केन्द्र में रखे गये अभितेखो/पीकाओं का रखरावाव</li> <li>9. आगंनवाही केन्द्र से रखे गये अभितेखो/पीकाओं का रखरावाव</li> <li>9. आगंनवाही केन्द्र से उ से आस सी साफ सफाई</li> </ul> </li>                                                                                                    | <ul> <li>इस धोने का प्रविक्षण दिया है</li> <li>बचों के नाडेन कटे हुए है</li> <li>केन्द्र के आसपस सण्डई है</li> <li>केन्द्र में पोस्टर तगाये गये है</li> <li>भीने का साफ पानी एवं साफ बर्तन उपलब है</li> <li>भीने का साफ पानी एवं साफ बर्तन उपलब है</li> <li>भीने का साफ पानी एवं साफ बर्तन उपलब है</li> <li>भीने का साफ पानी एवं साफ बर्तन उपलब है</li> <li>भीने का साफ पानी एवं साफ बर्तन उपलब है</li> <li>भीने का साफ पानी एवं साफ बर्तन उपलब है</li> <li>भीने का साफ पानी एवं साफ बर्तन उपलब है</li> <li>भीने का साफ पानी एवं साफ बर्तन उपलब है</li> <li>भीने का साफ पानी एवं साफ बर्तन उपलब है</li> <li>भीने का साफ पानी एवं साफ बर्तन उपलब है</li> <li>भीने का साफ पानी पर साफ बर्तन उपलब है</li> <li>महिता में जनसमुदाय के साफ बैठक<br/>भाहिताओं व किमोरियों के साफ बर्जगतार्ग</li> </ul>                                                                                                    | Logoat  |
| 9. आगंनवाड़ी केन्द्र में रवक पेयबत व साफ घौचातप की व्यवस्वा         10. पोषल ट्रैकर ऐप में कितने तोगों का आधार नामांकन किया गया है         11. राष्ट्रीय कृति तेए में कितने तोगों का आधार नामांकन किया गया है         11. राष्ट्रीय कृति दिस का सफल आयोजन क्यों की संख्या किये गया अध्य नाष्ट्री यहे हों तो उसका वि         12. राष्ट्रीय कृति दिस का सफल आयोजन क्यों की संख्या किन्दे दवाई खिताई गयी         13. राष्ट्रीय प्रीप पराया सदाह का आयोजन क्यों की संख्या किन्दे दवाई खिताई गयी         13. राष्ट्रीय प्रीपम सदाह का आयोजन -         Selection login         5. गीरावी फाउंडेयन के समन्वय से वसाये जाने वाती ठिजिटल पेरेटिंग मार्गदर्शन कार्यक्रम         6. पोषल ट्रैकन्द्र पेय में कितने तोगों का आधार नामांकन किया गया है         7. आगनवाड़ी केन्द्र में रखे गये अधिसंखो/पविकाओं का रखरखाव         8. आगंनवाडी केन्द्र के अस-पास की साफ सफाई                                                                                                    | <ul> <li>•पीने का साफ पानी एवं साफ बर्तन उपलक्ष हे</li> <li>•बोय वापतप साफ रहता हे</li> <li>•बच्चे बीयादप का प्रयोग करते हे</li> <li>•बाये बीयादप प्रयोग के उपरान्त एवं खाना खाने से पूर्व हाथ धोने की व्यवस्था हे</li> <li>•ही</li> <li>•ही</li> <li>•जीन-उत्तम</li> <li>•ही(2)</li> <li>•बच्चे की रेती निकाली गयी</li> <li>•गोव में जनसमुदाय के साथ बेठक</li> <li>•महिलाओं व किश्वोरियों के साथ बंदिग्वाली</li> </ul>                                                                                                    | Lagout  |
| 10. पोषण ट्रैकर ऐप में कितने तोगों का अधार नामांकन किया गया है         11. पष्ट्रीय कृत्मिया मस्ताह का सफल आयोजन-बच्चे की संख्या जिन्दें दवाई खिलाई गयी         12. पष्ट्रीय कृमि दिवस का सफल आयोजन-बच्चे की संख्या जिन्दें दवाई खिलाई गयी         13. पष्ट्रीय पोषण सप्ताह का आयोजन-बच्चे की संख्या जिन्दें दवाई खिलाई गयी         13. पष्ट्रीय पोषण सप्ताह का आयोजन- <b>महिला सश्यक्तिकरण एवं बाल विकास विश्वाग PANEL</b> selection login         selection login         gin User : Sushima Devi         8. आगनवाही केन्द्र से क्ये गये अपलेबो/पीकाओं का रखरवाव         в. आगनवाही केन्द्र से केन्द्र के आस-पास की साफ सफाई                                                                                                    | <ul> <li>-हॉ</li> <li>-ऑ-उत्तम</li> <li>-हॉ(2)</li> <li>-बजो की रैली निकाली गणी</li> <li>-गांव में जनसमुदाय के साथ बैठक</li> <li>-महिलाओं व किशोरियों के साथ बर्चा/वार्ल</li> <li>1 संचालन</li> <li>-प्रतिमाह औसलन 41 से अधिक</li> <li>-71% से अधिक</li> </ul>                                                                                                    | Logouit |
| 11. राष्ट्रीय स्तन्यान सप्ताह का सफल आयोजन-बच्चे की संख्या जिन्दे दे तो उसका दि         12. राष्ट्रीय कृमि दिवस का सफल आयोजन-बच्चे की संख्या जिन्दे दवाई खिलाई गयी         13. राष्ट्रीय पोषण सप्ताह का आयोजन-बच्चे की संख्या जिन्दे दवाई खिलाई गयी         13. राष्ट्रीय पोषण सप्ताह का आयोजन- <b>महिल्ला सन्दालित्तकरण एवं बाल विकास विभाग PANEL</b> setection login         setection login         gin User : Sushima Devi         8. आगनवाही केन्द्र में के स्व गये अपलेबो/योकाओं का रखरवाब         gin User : Sushima Devi                                                                                                    | रण अकित करें - अति-उत्तम<br>- ही(2)<br>- ज्वन्नों की रेती निकाली गणी<br>- गांव में जनसमुदाय के साथ बठक<br>- महिलाओं व किश्वोरियों के साथ बर्चा/वार्ल<br>! संचालन - प्रतिमाड औसलन 41 से अधिक<br>- 71% से अधिक                                                                                                    | Logout  |
| 12. राष्ट्रीय कृमि दित्रस का साएल आयोजन-बाबों की संख्या जिन्हें दवाई खिलाई गयी         13. राष्ट्रीय प्रीपण सरताह का आयोजन-         महिला सशक्तिकरण एवं बाल विकास विभाग PANEL         5. मीराकी फाउडेयन के समन्यय से बलाये जने वाले डिजिटल पेरी?ग मार्गदर्शन कार्यक्रम<br>6. पीषण ट्रेकर पेप में कितने लोगों का आपर नामांकन किया गया है<br>7. आंगनवाड़ी केन्द्र में रहे गये अपिलेखों/पविकाओं का रखरखाव         8. आगनवाड़ी केन्द्र में रहे गये अपिलेखों/पविकाओं का रखरखाव         8. आगनवाड़ी केन्द्र में केन्द्र के आस-पास की साफ सफाई                                                                                                    | <ul> <li>- ही(2)</li> <li>✓ बच्चों की रैती निकाली गयी</li> <li>✓ गांव में जनसमुदाय के साथ बैठक</li> <li>✓ महिलाओं व किश्वोरियों के साथ वर्चा/वार्ल</li> <li>1 संचालन</li> <li>- प्रतिमाह औसतन 41 से अधिक</li> <li>- 71% से अधिक</li> </ul>                                                                                                    | Logout  |
| 13. राष्ट्रीय पोषण सप्ताह का आयोजन -         महिला सशक्तिकरण एवं बाल विकास विभाग PANEL </td <td><ul> <li>जबत्तों की रेती निकाती गयी</li> <li>गांव में जनसमुदाय के साथ बेठक</li> <li>जसिताओं व किशारियों के साथ वर्चा/वार्ता</li> <li>1 संचारतन</li> <li>- प्रतिमाह औसतन 41 से अधिक</li> <li>-71% से अधिक</li> </ul></td> <td>Logout</td>                                                                                                    | <ul> <li>जबत्तों की रेती निकाती गयी</li> <li>गांव में जनसमुदाय के साथ बेठक</li> <li>जसिताओं व किशारियों के साथ वर्चा/वार्ता</li> <li>1 संचारतन</li> <li>- प्रतिमाह औसतन 41 से अधिक</li> <li>-71% से अधिक</li> </ul>                                                                                                    | Logout  |
| महिला सशक्तिकरण एवं बाल विकास विभाग PANEL<br>                                                                                                    | <ul> <li>√गीव में जनसमुदाय के साथ बैठक</li> <li>✓महिताओं व कियोरियों के साथ बर्च/रावर्त</li> <li>1 संचातन</li> <li>- प्रतिमाड औसतन ८1 से अधिक</li> <li>-72% से अधिक</li> </ul>                                                                                                    | Logout  |
| महिला सशक्तिकरण एवं बाल विकास विभाग PANEL<br>Selection login Selection login gin User : Sushma Devi Be with a set of the set of the | <ul> <li>✓महिताओं व किश्मोरियों के साथ वर्चा/वार्ता</li> <li>1 संचातन</li> <li>- प्रतिमाह औसतन ८1 से अधिक</li> <li>-71% से अधिक</li> </ul>                                                                                                    | Logour  |
| महिला सशक्तिकरण एवं बाल विकास विभाग PANEL<br>. मीरावी फाउंडेयन के समन्यय से बताये जने जाते डिविटल पेरी?ग मार्गदर्शन कार्यक्रम<br>. पोषण ट्रेकर पेप में फितने तोनों का आधार नामांकन किया गया हे<br>. औरनवाड़ी केन्द्र में रखे गये अभितेखों/पविकाओं का रखरखाव<br>gin User : Sushima Devi<br>                                                                                                    | । संचालन - प्रतिमाह ओसतन ४1 से अधिक<br>- 71% से अधिक                                                                                                    | Logout  |
| महिला सशक्तिकरण एवं बाल विकास विभाग PANEL            5. मीराळी फाउडेयन के समयव से बताये जने वाते डिजिटल पेरी?ग मार्गदर्शन कार्यक्रम            6. पोषण ट्रेकर पेय में फितने तोनों का आधार नामांकन किया गया है            7. आगनवाड़ी केन्द्र में रखे गये अभितेखों/पविकाओं का रखरखाव           gin User : Sushima Devi         8. आगनवाड़ी केन्द्र वे केन्द्र के आस-पास की साफ सफाई                                                                                                    | । संचालन - प्रतिमाह औसतन 41 से अधिक<br>- 71% से अधिक                                                                                                    | Logou   |
| 5. मीराळी फाउंडेयन के समयथ से खलायें जाने वाले ठिजिटल पेरीटंग मार्गदर्शन कार्यक्रम           6. पोषण ट्रेकर ऐस में फिलने लोगों का आधार नामांकन किया गया है           7. आगनवाड़ी केन्द्र में रखे गये अभिलेखों/पीविकाओं का रखरखाव           Selection login           8. आगनवाड़ी केन्द्र में रखे गये अभिलेखों/पीविकाओं का रखरखाव           8. आगनवाड़ी केन्द्र वे केन्द्र के आस-पास की साफ सफाई                                                                                                    | । संचालन - प्रतिमाह औसतन 41 से अधिक<br>- 71% से अधिक                                                                                                    |         |
| 6. पोषण ट्रेकर ऐय में कित्मे दोनों का आधार मामांकन किया गया है           Selection login           gin User : Sushma Devi           8. आगंनवाड़ी केन्द्र में रखे गये अभिलेखों/पविकाओं का रखरखाव                                                                                                    | - 71% से अधिक                                                                                                    |         |
| y. आगनवाड़ी केन्द्र में रखे गये अभिलेखो/पविकाओं का रखरखाव       Selection login       gin User : Sushma Devi       8. आगनवाड़ी केन्द्र वे केन्द्र के आस-पास की साफ सफाई                                                                                                    |                                                                                                    |         |
| Selection login<br>gin User : <u>Sushma Devi</u> ह, आगेनवाड़ी केन्द्र व केन्द्र के आस-पास की साफ सफाई                                                                                                    | कुल अभिलेख/पंजिकाए- 10                                                                                                    |         |
| gin User : <u>Sushma Devi</u> 8. आगंनवाड़ी केन्द्र व केन्द्र के आस-पास की साफ सफाई                                                                                                    | पूर्ण रूप से भरे हुए अभिलेख/पंजिकाए- 8                                                                                                    |         |
|                                                                                                    | ✓ हाथ धनि का प्रथिक्षण दिया है                                                                                                    |         |
| Dashboard                                                                                                    | ✓ बच्चों के नाखेन कटे हुए है                                                                                                    |         |
|                                                                                                    | ✓केन्द्र के आसपास सफाई है                                                                                                    |         |
|                                                                                                    | ✓ केन्द्र में पोस्टर लगाये गये हैं                                                                                                    |         |
| 9. आगंनवाड़ी केन्द्र में स्वच्छ पेयजल व साफ श्रीचालय की व्यवस्था                                                                                                    | ✓ पीने का साफ पानी एवं साफ बर्तन उपलब्ध है                                                                                                    |         |
|                                                                                                    | ✓ थोचालय साफ रहता हे                                                                                                    |         |
|                                                                                                    | <ul> <li>बच्चे शौचालय का प्रयोग करते है</li> </ul>                                                                                                    |         |
|                                                                                                    | <ul> <li>शोचायल प्रयोग के उपरान्त एवं खाना खाने से पूर्व हाथ धोने की व्यवस्था है</li> </ul>                                                                                                    |         |
| 10. पोषण ट्रैकर ऐप में किंतने लोगों का आधार नामांकन किया गया है                                                                                                    | - <del>हॉ</del>                                                                                                    |         |
| 11. राष्ट्रीय स्तनपान सप्ताह का सफल आयोजन किया गया अथवा नहीं यदि हों तो उसका वि                                                                                                    | रण अंकित करें - अति-उत्तम                                                                                                    |         |
| 12. राष्ट्रीय कृमि दिवस का सफल आयोजन-बच्चों की संख्या जिन्हें दवाई खिलाई गयी                                                                                                    | - हॉ(2)                                                                                                    |         |
| 13. राष्ट्रीय पोषण सप्ताह का आयोजन -                                                                                                    | ✓ बच्चों की रैली निकाली गयी                                                                                                    |         |
|                                                                                                    | ✓गांव में जनसमुदाय के साथ बैठक                                                                                                    |         |
|                                                                                                    | ✓महिलाओं व किशोरियों के साथ चर्चा/वार्ता                                                                                                    |         |
|                                                                                                    |                                                                                                    |         |

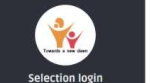

login User : <u>Sushma Devi</u>

|                                                                                                  | ✔ स्थानीय भोजन को खाने व सफाई पर चर्चा हो या नहीं                                 |
|--------------------------------------------------------------------------------------------------|-----------------------------------------------------------------------------------|
| 14. कुपोषित बच्चों के स्वास्थ्य के सम्बन्ध में की गयी कार्यवाही।                                 | अतिकुपोषित श्रेणी - 10<br>कुपोषण श्रेणी में आये - 8<br>सामान्य श्रेणी में आये - 2 |
|                                                                                                  | कुपोषित श्रेणी - 8<br>सामान्य श्रेणी में आये - 5                                  |
| 15. वर्ष में टीकाकरण की प्रगति का विवरण :-                                                       | लक्षित लाभार्थी - 10<br>टीकाकरण की प्रगति - 9                                     |
| 16. गम्भीर बीमारी से ग्रसित बच्चों की संख्या जिनका इलाज करवाया गया :-                            | - नहीं(0)                                                                         |
| 17. RBSK की टीम द्वारा प्रत्येक माह की 10 तारीख को स्वास्थ्य जांच करवाये गये बच्चों की संख्या :- | - नहीं(0)                                                                         |
| 18. अन्य विशिष्ट उपलब्धियों की श्रेणी                                                            | - अति-उत्तम                                                                       |

प्रमाण पत्र

Step 3: अपलोड दस्तावेज़/प्रमाण पत्र का विवरण:

अनिवार्य अहर्ताओं के सापेक्ष प्रमाण पत्र

 आंगनबाड़ी कार्यकर्ती/मिनी कार्यकर्ती के रूप में पाँच वर्ष की निरन्तर सेवा पूर्ण कर ली हो, तथा वर्तमान में इस रूप में कार्यरत हों। (सी.डी.पी.ओ.द्वारा प्रदत्त प्रमाण-पत्र)

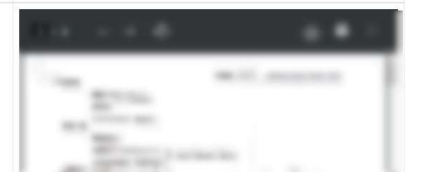

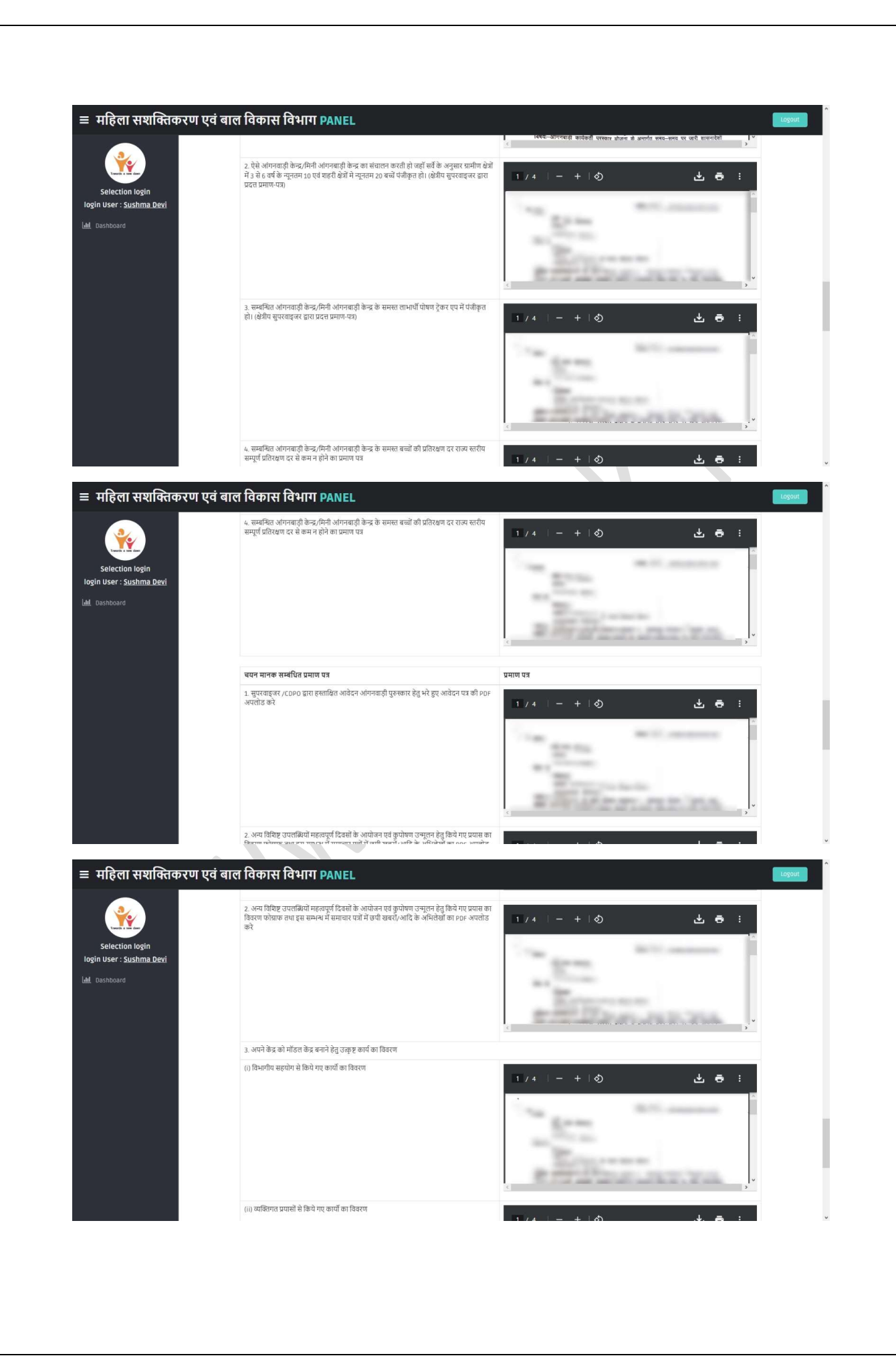

| 4. उत्कृष्ट कार्यो हेतु प्राप्त सम्मान, पुरुस्कार, प्रमाल पत्र आदि   |                                                                                                    |
|----------------------------------------------------------------------|----------------------------------------------------------------------------------------------------|
| to final sub                                                         | mit click here                                                                                                    |
| ाल विकास विभाग PANEL                                                 |                                                                                                    |
|                                                                      | मेला 1053 (XVHA/ARIA651503)<br>हे ते पर से मान<br>सीहर<br>सीहर<br>से साम 1<br>मेला 1053<br>मेला कार्ट्राव्याप्य सामन<br>मेला कार्ट्राव्याप्य सामन<br>मेला कार्ट्राव्याप्य सामन<br>मेला कार्ट्राव्याप्य सामन<br>मेला कार्ट्राव्याप्य सामन<br>मेला कार्ट्राव्याप्य सामन<br>मेला कार्ट्राव्याप्य सामन<br>मेला कार्ट्राव्याप्य सामन<br>मेला कार्ट्राव्याप्य सामन<br>मेला कार्ट्राव्या सामन<br>मेला कार्ट्राव्या सामन |
| 4. उक्तृष्ट कार्यों हेंदु प्राप्त सम्मान, पुरुस्कार, प्रमाव पत्र आदि | 1 / 4 - + の         上 ● :           * ****         *****           ****         *****           ****         *****           ****         *****           ****         *****           ****         *****           ****         ******           ****         *****           ****         ******           ****         *******           ****         ************************************                                                                                                    |
|                                                                      | e<br>In case of mistakes please edit your details before Final Submit III<br>तिर्धा form े<br>III दिवेकास विभाग PANEL                                                                                                    |

Afte submit all the information then last you have an option to edit and final submit after final submit form user can print his/her form copy.

Note: If you click final submit option, then edit option permanently remove from your profile and you form consider as final submitted form.